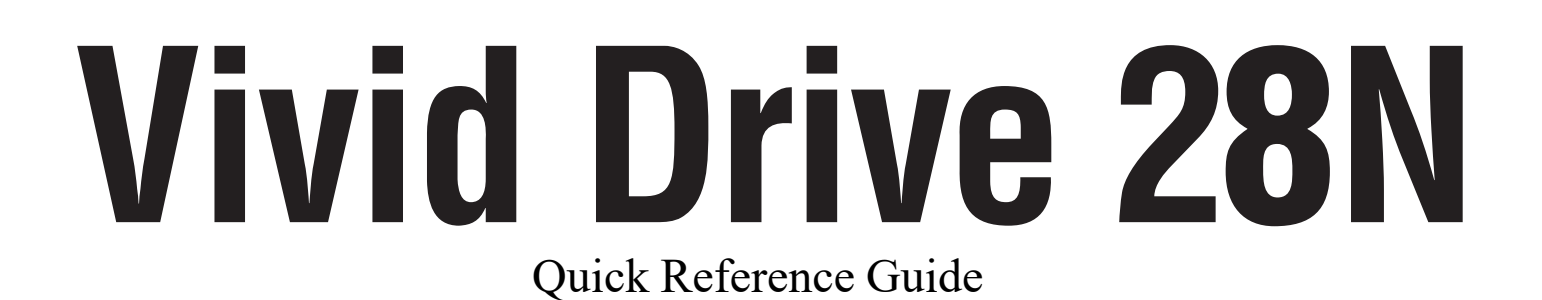

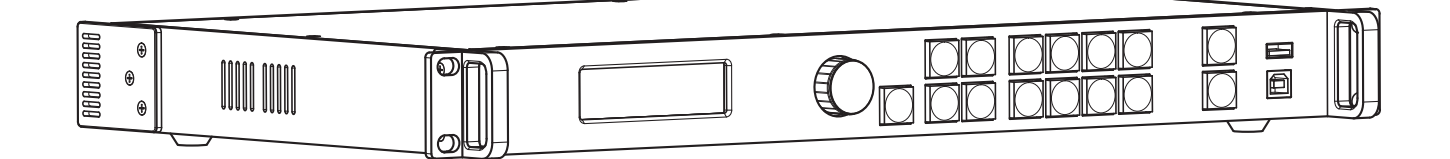

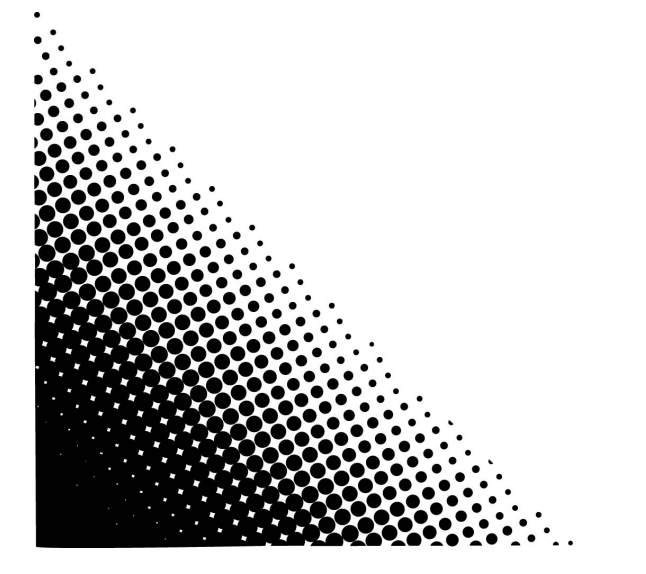

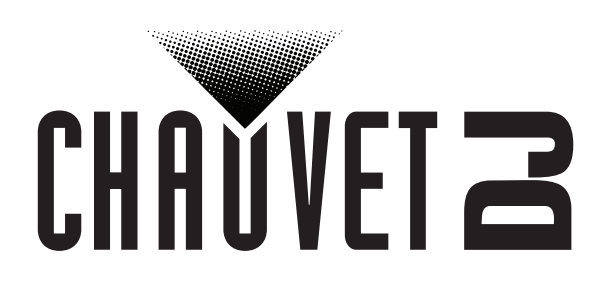

## ΕN

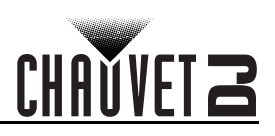

## About This Guide

The Vivid Drive 28N Quick Reference Guide (QRG) has basic product information such as mounting and menu options. Download the User Manual from <u>www.chauvetdj.com</u> for more details.

#### Disclaimer

The information and specifications contained in this QRG are subject to change without notice.

#### LIMITED WARRANTY

FOR WARRANTY REGISTRATION AND COMPLETE TERMS AND CONDITIONS PLEASE VISIT OUR WEBSITE. For Customers in the United States and Mexico: <u>www.chauvetlighting.com/warranty-registration</u>.

For Customers in the United Kingdom, Republic of Ireland, Belgium, the Netherlands, Luxembourg, France, and Germany: <u>www.chauvetlighting.eu/warranty-registration</u>.

Chauvet warrants that this product shall be free from defects in material and workmanship under normal use, for the period specified in, and subject to the exclusions and limitations set forth in the full limited warranty on our website. This warranty extends only to the original purchaser of the product and is not transferable. To exercise rights under this warranty, you must provide proof of purchase in the form of an original sales receipt from an authorized dealer that shows the product name and date of purchase. THERE ARE NO OTHER EXPRESS OR IMPLIED WARRANTIES. This warranty gives you specific legal rights. You may also have other rights that vary from state to state and country to country. This warranty is valid only in the United States, United Kingdom, Republic of Ireland, Belgium, the Netherlands, Luxembourg, France, Germany and Mexico. For warranty terms in other countries, please consult your local distributor.

#### Safety Notes

These Safety Notes include important information about installation, use, and maintenance.

- ONLY connect this product to a grounded and protected circuit.
- DISCONNECT from power before cleaning.
- Make sure the power cord is not crimped or damaged.
- Never disconnect this product from power by pulling on the cord.
- DO NOT allow flammable materials close to the product when it is operating.
- DO NOT touch the product's housing when it is on because it will be hot.
- The voltage of the outlet to which you are connecting this product must be within the range stated on the decal or rear panel of the product.
- This product is for indoor use only! (IP20) To prevent risk of fire or shock, do not expose this product to rain
  or moisture.
- Always mount this product in a location with adequate ventilation, at least 20 in (50 cm) from adjacent surfaces.
- Be sure that no ventilation slots on the unit's housing are blocked.
- Never connect this product to a dimmer or rheostat.
- Never carry the product by the power cord.
- The maximum ambient temperature is 104 °F (40 °C). Do not operate this product at higher temperatures.
- In the event of a serious operating problem, stop using immediately.
- DO NOT open this product. It contains no user-serviceable parts.
- To eliminate unnecessary wear and improve its lifespan, during periods of non-use completely disconnect the product from power via breaker or by unplugging it.

#### Contact

Outside the U.S., United Kingdom, Ireland, Benelux, France, Germany, or Mexico, contact your distributor to request support or return a product. Refer to <u>Contact Us</u> at the end of this QRG for contact information.

# What is Included Vivid Drive 28N

Power Cord

DP Cable

HDMI Cable

RJ45 Cable

- DP to HDMI Adaptor
  - USB Cable
    - Quick Reference Guide

- DVI Cable
  VGA Cable
- VGA To Begin

Unpack your Vivid Drive 28N and make sure you have received all parts in good condition. If the box or contents appear damaged, notify the carrier immediately, not Chauvet.

#### AC Power

This product has an auto-ranging power supply that works with an input voltage range of 100 to 240 VAC, 50/60 Hz.

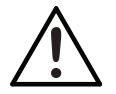

To eliminate wear and improve its lifespan, during periods of non-use completely disconnect the product from power via breaker or by unplugging it.

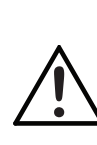

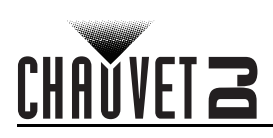

## Mounting

The Vivid Drive 28N fits on a standard 19" rack, or it can be placed on its feet on a flat level surface. **Product Front Overview** 

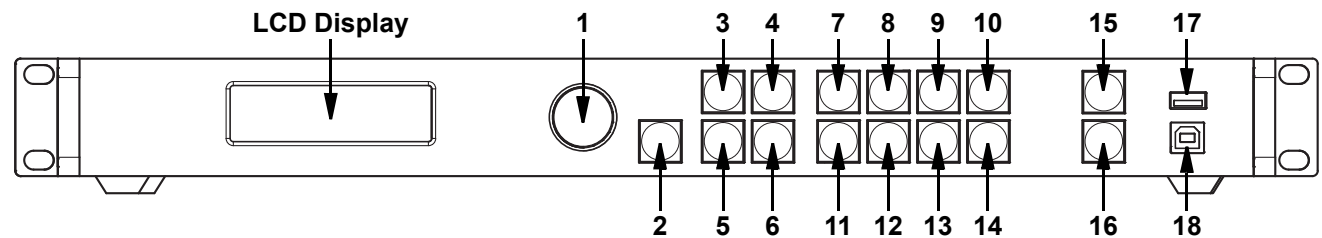

#### **Control Panel Description**

| #  | Name                 | Function                                                                                                    |
|----|----------------------|----------------------------------------------------------------------------------------------------|
| 1  | <menu> Knob</menu>   | Rotate to navigate upwards or downwards through the menu list, and increase or decrease a selected numeric value. Push to enable the currently displayed menu option or set the currently selected value into the selected function. |
| 2  | <esc></esc>          | Exits the current menu or function                                                                                                    |
| 3  | <screen></screen>    | Navigates to the Screen Settings menu                                                                                                    |
| 4  | <input 1=""/>        | Navigates to the Input Settings menu, or enters the number 1 when editing a number value                                                                                                    |
| 5  | <freeze></freeze>    | Freezes the video output                                                                                                    |
| 6  | <test 6=""></test>   | Navigates to the Test Pattern menu, or enters the number 6 when editing a number value                                                                                                    |
| 7  | <hdmi 2=""></hdmi>   | Selects HDMI input source, or enters the number 2 when editing a number value                                                                                                    |
| 8  | <dvi 3=""></dvi>     | Selects DVI input source, or enters the number 3 when editing a number value                                                                                                    |
| 9  | <vga1 4=""></vga1>   | Selects VGA1 input source, or enters the number 4 when editing a number value                                                                                                    |
| 10 | <vga2 5=""></vga2>   | Selects VGA2 input source, or enters the number 5 when editing a number value                                                                                                    |
| 11 | <vga3 7=""></vga3>   | Selects VGA3 input source, or enters the number 7 when editing a number value                                                                                                    |
| 12 | <cvbs1 8=""></cvbs1> | Selects CVBS1 input source, or enters the number 8 when editing a number value                                                                                                    |
| 13 | <cvbs2 9=""></cvbs2> | Selects CVBS2 input source, or enters the number 9 when editing a number value                                                                                                    |
| 14 | <dp 0=""></dp>       | Selects DP input source, or enters the number 0 when editing a number value                                                                                                    |
| 15 | <take></take>        | Enables/disables PIP                                                                                                    |
| 16 | <black></black>      | Blacks out the video output                                                                                                    |
| 17 | USB (A)              | Cascades to other Vivid Drive 28N products                                                                                                    |
| 18 | <b>USB</b> (B)       | USB B port for firmware updates, connecting to NovaLCTMars or SmartLCT                                                                                                    |

## ΕN

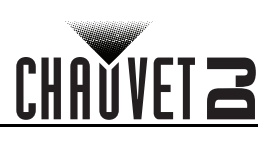

## **Product Rear Overview**

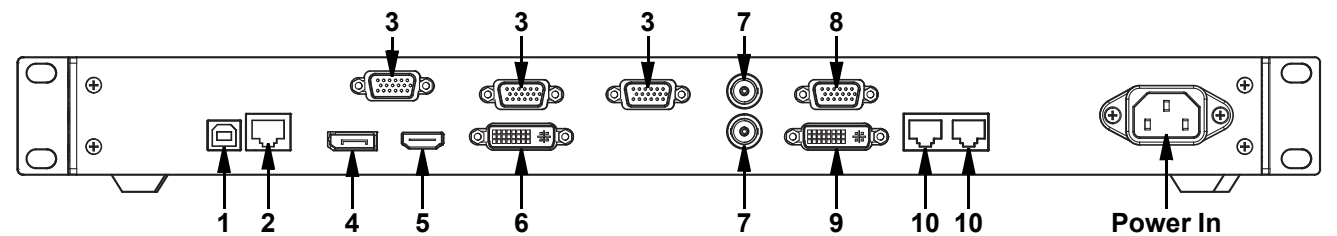

## **Real Panel Description**

| #  | Name        | Function                                                                        |
|----|-------------|---------------------------------------------------------------------------------|
| 1  | USB         | USB B port for firmware updates, connecting to NovaLCTMars or SmartLCT          |
| 2  | RJ45        | RJ45 port for remote control system connection                                  |
| 3  | VGA1–3      | DE-15 connector for video input from a VGA source (numbered from left to right) |
| 4  | DP          | DisplayPort input port                                                          |
| 5  | HDMI        | HDMI input port                                                                 |
| 6  | DVI         | DVI input port                                                                  |
| 7  | CVBS1-2     | BNC connector for CVBS input (bottom is 1, top is 2)                            |
| 8  | VGA OUT     | DE-15 connector for VGA output                                                  |
| 9  | DVI OUT     | DVI output port                                                                 |
| 10 | LED OUT 1-2 | Ethernet ports for sending video signal to video panels (left is 1, right is 2) |

## Menu Map

| Main Level         |                           | Programm     | ing Levels   | Description                                                                                                    |
|--------------------|---------------------------|--------------|--------------|----------------------------------------------------------------------------------------------------|
| Brightness         |                           | 0–1          | 00%          | Controls total output level                                                                                       |
|                    | Cabinet                   | Row Qty      | 1–15*        | Sets number of rows in video assembly. *Range determined by Column Qty and panels.                                |
|                    | Cabinet C                 | olumn Qty    | 1–30*        | Sets number of columns in video assembly.<br>*Range determined by Row Qty and panels.                             |
| Screen<br>Settings | Port1 Ca                  | binet Qty    | 1–40*        | Sets number of video panels connected to<br>Output Port 1. *Range affected by Row Qty,<br>Column Qty, and panels. |
|                    | Data Flow(Front View)'Inp |              | ╧╢╧╟<br>╤╢╤╟ | Sets start point and path for data flow in video panel assembly                                                   |
|                    | Preset<br>Resolution      | 1024x768     |              |                                                                                                    |
|                    |                           |              | 1280x1024    | Selects a preset resolution                                                                                       |
|                    |                           |              | 1366x768     |                                                                                                    |
|                    |                           |              | 1440x900     |                                                                                                    |
|                    |                           |              | 1600x1200    |                                                                                                    |
|                    |                           |              | 1920x1080    |                                                                                                    |
| la se st           |                           | 1920x1200    |              | -                                                                                                    |
| Settings           |                           | 2048x640     |              |                                                                                                    |
| Cottinge           |                           | Width (H)    | 800–3840     | Sets custom pixel width                                                                                           |
|                    |                           | Height (V)   | 600–1920     | Sets custom pixel height                                                                                          |
|                    | 0                         |              | 60Hz         |                                                                                                    |
|                    | Resolution                | Custom       | 59.94Hz      | Sets custom refresh rate                                                                                          |
|                    |                           | Refresh Rate | 50Hz         |                                                                                                    |
|                    |                           |              | 30Hz         |                                                                                                    |
|                    |                           | Apply        |              | Applies custom resolution values                                                                                  |

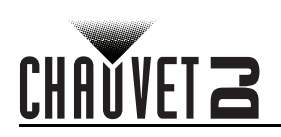

| Main Level |              | Programming Levels |              |                                 | Description                                                                    |  |
|------------|--------------|--------------------|--------------|---------------------------------|--------------------------------------------------------------------------------|--|
|            | Scaling      |                    | Disable      |                                 | Enables or disables scaling options                                            |  |
|            | Scaling      | Enable             |              |                                 | Liables of disables scaling options                                            |  |
|            | Auto Fit     |                    | Disable      |                                 | Enables or disables auto fit                                                   |  |
|            | Autorit      |                    | Enable       |                                 |                                                                                |  |
|            |              |                    | Input Source |                                 | Shows the input source                                                         |  |
|            |              | Innut              | Width (H)    | 64*                             | Sets what part of the input to output.                                         |  |
|            |              | Capture            | Height (V)   | 48*                             | *Dimension ranges determined by Input                                          |  |
|            |              | •                  | Start X      | Start X 0** Settings Resolution | Settings Resolution.                                                           |  |
|            |              |                    | Start Y      | 0**                             | Chief ranges determined by dimensions.                                         |  |
| Output     | Custom       |                    | Width (H)    | 64–*                            | Sets the dimensions and offset of the output.                                  |  |
| Settings   | Scaling      |                    | Height (V)   | 64**                            | *Dimension ranges determined by screen                                         |  |
| Ū          | Ū            |                    | Start X      | 0**                             | settings. **Offset ranges determined by                                        |  |
|            |              | Output             | Start Y      | 0**                             |                                                                                |  |
|            |              | Window             | Units        | Pixel                           | Sets Output Window units to pixels                                             |  |
|            |              |                    |              | Percentage                      | Sets Output Window units to percentage                                         |  |
|            |              |                    | Scaling      | Custom                          | Scaling may not maintain original ratio                                        |  |
|            |              |                    | Mode         | Equal Ratio                     | Scaling maintains original ratio                                               |  |
|            | Image Offset | Start X            | **           |                                 | Sets the image offset. *Ranges determined                                      |  |
|            |              | Start Y            | * <u>-</u> * |                                 | by screen settings.                                                            |  |
|            | Apply to all | Disable            |              |                                 | Enables or disables Apply to all                                               |  |
|            | ,            |                    | Enable       |                                 |                                                                                |  |
|            |              | PIP                | Disable      |                                 | Enables or disables Picture In Picture                                         |  |
|            |              |                    | Ena          |                                 |                                                                                |  |
|            |              |                    | CUS          |                                 |                                                                                |  |
|            |              |                    | L-1          |                                 | Left and top layout                                                            |  |
|            |              |                    |              |                                 | Dight and top lovout                                                           |  |
|            |              | LATOUT             |              |                                 | Right and bottom layout                                                        |  |
|            |              |                    |              |                                 |                                                                                |  |
|            |              |                    | T+B          |                                 | Top and bottom layout                                                          |  |
|            |              |                    | НОМІ         |                                 |                                                                                |  |
|            |              |                    |              | VI                              | -                                                                              |  |
|            |              |                    | VG           | Δ2                              | -                                                                              |  |
| Advanced   | PIP          |                    | VG           | Δ3                              | Soloots main input source (Disabled when                                       |  |
| Settings   |              | Main Source        | CVI          | BS1                             | PIP enabled).                                                                  |  |
|            |              |                    | CVI          | BS2                             | - '                                                                            |  |
|            |              |                    | D            | P                               |                                                                                |  |
|            |              |                    | VG           | A1                              | -                                                                              |  |
|            |              |                    | HD           | МІ                              |                                                                                |  |
|            |              |                    | D            | VI                              | 1                                                                              |  |
|            |              |                    | VG           | A2                              |                                                                                |  |
|            |              |                    | VG           | A3                              | Selects PIP input source (main and PIP input sources cannot both be digital or |  |
|            |              | PIP Source         | CVI          | 3S1                             | analog. One must be digital [HDMI, DVI, or                                     |  |
|            |              |                    | CVI          | 3S2                             | DP], the other analog [VGA or CVBS].)                                          |  |

DP VGA1

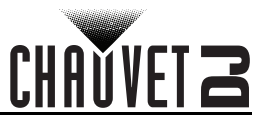

| Main Level           |                  | Programm        | ing Levels  | Description       |                                                                                |
|----------------------|------------------|-----------------|-------------|-------------------|--------------------------------------------------------------------------------|
|                      |                  | Width (H) 64- * |             |                   |                                                                                |
|                      |                  | Height (V)      | 64–         | <u></u><br>*      | Sets dimensions and offset of the PIP.                                         |
|                      |                  | Start: X        | 0-          | <br>**            | size.                                                                          |
|                      |                  | Start: Y        | 0-          | **                | **Offset ranges determined by dimensions.                                      |
|                      |                  |                 | PIP Crop    | Disable<br>Enable | Enables or disables PIP cropping                                               |
|                      | PIP<br>(cont.)   |                 | Width (H)   | 64- *             | Sets the crop dimensions and offset of the                                     |
|                      | (cont.)          | PIP Crop        | Height (V)  | 48- *             | PIP.                                                                           |
|                      |                  | Settings        | Start X     | 0- **             | *Dimension ranges determined by Input                                          |
|                      |                  |                 | Start Y     | 0**               | **Offset ranges determined by crop<br>dimensions.                              |
|                      |                  | Transparency    | 0—          | 15                | Sets the PIP transparency                                                      |
|                      |                  | . ,             | Window Swap |                   | Swaps Main and PIP sources                                                     |
|                      |                  |                 | Primary     |                   | Sets this Vivid Drive 28N as primary                                           |
|                      | Redundancy       |                 | Backup      |                   | Sets this Vivid Drive 28N as backup                                            |
|                      |                  |                 | Disable     |                   |                                                                                |
|                      | Mapping          | Enable          |             |                   | Enables or disables Mapping                                                    |
|                      |                  | VGA Auto ADJ    |             |                   | Auto-adjusts VGA input                                                         |
|                      |                  | ADC Calibration |             |                   | Calibrates ADC                                                                 |
|                      | Advanced<br>Attr | Video Sync.     |             | Disable<br>Enable | Enables or disables video synchronization                                      |
| Advanced<br>Settings |                  | Go Homepage (s) |             | 30–3600           | Sets number of seconds display is inactive before returning to the Home Screen |
| (cont.)              | Presettings      |                 |             | Save              | Saves the current settings                                                     |
|                      |                  | Presetting 1–10 |             | Load              | Loads the selected saved settings                                              |
|                      |                  |                 |             | Delete            | Deletes the selected saved settings                                            |
|                      |                  | Normal          |             |                   | Video output                                                                   |
|                      |                  |                 | Black out   |                   | Blacks out the output                                                          |
|                      |                  | Freeze          |             |                   | Freezes the output on a single frame                                           |
|                      |                  | Test Pattern    | R G         | B W               | Selects a test pattern                                                         |
|                      |                  |                 | Contrast    | 0–100%            | Adjusts the contrast of the output                                             |
|                      |                  |                 | Saturation  | 0–100%            | Adjusts the saturation of the output                                           |
|                      | Display          |                 | Sharpness   | 0–24              | Adjusts the sharpness of the output                                            |
|                      | Control          |                 | Hue         | -180–180          | Adjusts the hue of the output                                                  |
|                      |                  |                 | Color       | Custom            | Signifies a custom color temperature                                           |
|                      |                  | Image           | Temperature | 4000–9500K        | Selects a preset color temperature                                             |
|                      |                  | quality         | Red         | 0–255             | Adjusts the red level of the output                                            |
|                      |                  |                 | Green       | 0–255             | Adjusts the green level of the output                                          |
|                      |                  |                 | Blue        | 0–255             | Adjusts the blue level of the output                                           |
|                      |                  |                 | Gamma       | 1.0–4.0           | Adjusts the gamma of the output                                                |
|                      |                  |                 | Resot       | No                | Keep current settings                                                          |
|                      |                  |                 | 1.6361      | Yes               | Reset image quality settings                                                   |

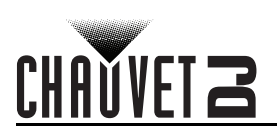

| Main Level           | n Level Programming Levels |                      | Description            |          |                                                                 |
|----------------------|----------------------------|----------------------|------------------------|----------|-----------------------------------------------------------------|
|                      |                            |                      | 0                      | ff       | No switching effect                                             |
|                      |                            |                      | Cı                     | ut       | Cut effect                                                      |
|                      |                            | Switching            | Fade                   |          | Fade effect                                                     |
|                      | Display<br>Control         | Effect               | Shrink                 | Center   | First video source shrinks to center                            |
|                      | (cont.)                    |                      | Shrink Left Top        |          | First video source shrinks to top left                          |
|                      |                            |                      | Zoom                   | Center   | Second video source zooms from center                           |
|                      |                            |                      | Zoom L                 | eft Top  | Second video source zooms from top left                         |
|                      |                            | Fade Time(s)         | U-3                    |          | Sets the fade time                                              |
|                      |                            | Backup               | Disa                   |          | Enable or disable video source backups                          |
|                      |                            |                      | Ena                    |          |                                                                 |
|                      |                            |                      |                        |          | -                                                               |
|                      |                            |                      | -                      |          | -                                                               |
|                      |                            | Backup 1             | HDMI ⇔                 | DP       | Sets backup video source to HDMI                                |
|                      |                            |                      | -                      | VGA1     | -                                                               |
|                      |                            |                      |                        | NULL     |                                                                 |
|                      |                            |                      |                        | DVI      |                                                                 |
|                      |                            |                      | -                      | VGA3     | -                                                               |
|                      |                            | Backup 2             | VGA2 ⇔                 | CVBS2    |                                                                 |
|                      |                            |                      |                        | DP       | Sets backup video source to VGA2                                |
|                      | Inputs                     |                      |                        | VGA1     | -                                                               |
| •                    | Backup                     |                      |                        | NULL     | -                                                               |
| Advanced<br>Settings |                            |                      | CVBS1 ⇔                | DVI      |                                                                 |
| (cont.)              |                            |                      |                        | VGA3     |                                                                 |
|                      |                            | Backup 3             |                        | CVBS2    | Sets backup video source to CVBS1                               |
|                      |                            |                      |                        | DP       |                                                                 |
|                      |                            |                      |                        | VGA1     | _                                                               |
|                      |                            |                      |                        | NULL     |                                                                 |
|                      |                            |                      |                        |          | -                                                               |
|                      |                            |                      |                        | VGA3"    |                                                                 |
|                      |                            | Custom<br>Backup     |                        |          | Sets video source to be backed up, then the backup video source |
|                      |                            |                      | UG∆1 ⇔                 | VGA1*    |                                                                 |
|                      |                            |                      |                        | NULL     | -                                                               |
|                      |                            |                      | 1024                   | x768     |                                                                 |
|                      |                            |                      | 1280x                  | 1024     | _                                                               |
|                      |                            |                      | 1366                   | x768     | -                                                               |
|                      |                            | Preset               | 1440                   | x900     | Selects a preset resolution                                     |
|                      |                            | Resolution           | 1920x                  | 1080     | -                                                               |
|                      | Output                     |                      | 1920x                  | 1200     | -                                                               |
|                      | Resolution                 |                      | 2048                   | x640     | 1                                                               |
|                      |                            |                      | Width (H)              | 800–3840 | Sets custom pixel width                                         |
|                      |                            | Custom               | Height (V)             | 600–1920 | Sets custom pixel height                                        |
|                      |                            | Custom<br>Resolution | Custom<br>Refresh Rate | 24–60Hz  | Sets custom refresh rate                                        |
|                      |                            |                      | Ар                     | ply      | Applies custom resolution                                       |

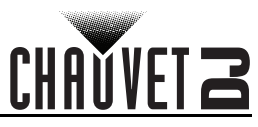

| Main Level           |                     | Programm           | ing Levels              | Description                                            |
|----------------------|---------------------|--------------------|-------------------------|--------------------------------------------------------|
|                      | Cabinet             | Load RCFG<br>Files |                         | Sends selected pre-loaded file to the connected panels |
| Advanced<br>Settings | Settings            | Save to RV         | No                      | Permanently saves uploaded firmware to                 |
| (cont.)              |                     | Card               | Yes                     |                                                        |
|                      | OLED B              | Brightness         | 6–15                    | Sets display brightness                                |
|                      | HW V                | /ersion            | V                       | Displays current firmware version                      |
| Factory              |                     | N                  | 0                       | Resets the product to factory settings                 |
| Nesei                |                     | Ye                 |                         |                                                        |
|                      | Communi             | cation Mode        | USB Preferred           | USB connection takes priority                          |
|                      |                     |                    | LAN Preferred           | Ethernet connection takes priority                     |
| -                    | Network<br>Settings | Config IPV4        | Manually                | Set IP address manually                                |
| Communi-             |                     |                    | Auto                    | IP address will be assigned                            |
| Settings'Co          |                     | IP Address         | 1-223.0-255.0-255.0-255 | Sets IP address                                        |
| U                    |                     | Settings           | Subnet Mask             | 0-255.0-255.0-255.0-255                                |
|                      |                     | Reset              | No                      | Resets network settings                                |
|                      |                     |                    | Yes                     | These is network settings                              |
|                      |                     | 中                  | 文                       | Sets display language to Chinese                       |
| -                    |                     | Eng                | lish                    | Sets display language to English                       |
| Language             |                     | Phās'              | ā thịy                  | Sets display language to Thai                          |
| -                    |                     | Русс               | ский                    | Sets display language to Russian                       |
|                      |                     | Deut               | tsch                    | Sets display language to German                        |

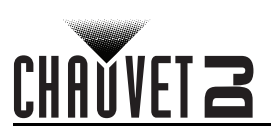

## Acerca de esta guía

La Guía de referencia rápida (GRR) del Vivid Drive 28N contiene información básica sobre el producto, como montaje y opciones de menú. Descargue el manual de usuario de <u>www.chauvetdj.com</u> para una información más detallada.

#### Exención de responsabilidad

La información y especificaciones contenidas en esta GRR están sujetas a cambio sin previo aviso.

#### **GARANTÍA LIMÍTADA**

PARA VER EL REGISTRO DE GARANTÍA Y LOS TÉRMINOS Y CONDICIONES COMPLETOS, VISITE NUESTRO SITIO WEB. Para clientes en los Estados Unidos y México: <u>www.chauvetlighting.com/warranty-registration</u>.

Para clientes en Reino Unido, República de Irlanda, Bélgica, Países Bajos, Luxemburgo, Francia y Alemania: www.chauvetlighting.eu/warranty-registration.

Chauvet garantiza que este producto estará libre de defectos de material y mano de obra en condiciones de uso normales, durante el periodo especificado, sujeto siempre a las exclusiones y limitaciones establecidas en la garantía limitada completa de nuestro sitio web. Esta garantía se concede únicamente al comprador original del producto y no es transferible. Para ejercer los derechos que otorga esta garantía, usted debe proporcionar una prueba de compra en forma de un recibo de compra original, expedido por un distribuidor autorizado, donde figure el nombre del producto y la fecha de compra. NO EXISTEN OTRAS GARANTÍAS EXPRESAS NI IMPLÍCITAS. Esta garantía le otorga derechos legales específicos. Es posible que a usted le asistan otros derechos, que variarán dependiendo del estado o del país. Esta garantía solamente es válida en los Estados Unidos, Reino Unido, República de Irlanda, Bélgica, Países Bajos, Luxemburgo, Francia, Alemania y México. Para conocer los términos de garantía en otros países, consulte a su distribuidor local.

## Notas de seguridad

Estas notas de seguridad incluyen información importante sobre el montaje, uso y mantenimiento.

- Conecte este producto SOLO a un circuito con toma de tierra y protegido.
- Desconecte siempre de la alimentación antes de la limpieza.
- Asegúrese de que el cable de alimentación no está retorcido ni estropeado.
- Nunca desconecte este producto de la alimentación tirando del cable.
- NO permita la presencia de materiales inflamables cerca de la unidad cuando esté en funcionamiento.
- NO toque este producto cuando esté en funcionamiento, pues podría estar caliente.
- La tensión del enchufe al que conecte este producto ha de estar en el rango establecido en el grabado o
  en el panel posterior del producto.
- ¡Este producto es para uso en interiores solamente! (IP20) Para evitar riesgos de incendio o descarga, no exponga este producto a la lluvia o la humedad.
- Monte siempre este producto en una ubicación con ventilación adecuada, al menos a 20 in (50 cm) de superficies adyacentes.
- Asegúrese de que ninguna ranura de ventilación en la carcasa de la unidad queda bloqueada.
- Nunca conecte este producto a un atenuador o reostato.
- Nunca lleve este producto por el cable de alimentación.
- La temperatura ambiente máxima es de 104 °F (40 °C). No haga funcionar este producto a temperaturas más altas.
- En caso de un problema grave de funcionamiento, deje de usarlo inmediatamente.
- NO abra este producto. No contiene piezas reparables por el usuario.
- Para evitar un desgaste innecesario y alargar su vida útil, desconecte completamente el producto mediante el interruptor o desenchufándolo durante periodos en que no se use.

## Contacto

Fuera de EE. UU., Reino Unido, Irlanda, Benelux, Francia, Alemania o México póngase en contacto con su distribuidor para solicitar asistencia o devolver un producto. Consulte <u>Contact Us</u> al final de este GRR para información de contacto. **Qué va incluido** 

- Vivid Drive 28N Cable VGA
- Cable de alimentación Cable DP Cable DVI • Cable HDMI
- Cable RJ45Adaptador DP a HDMI
- Adaptadol Dr
   Cable USB

#### Para empezar

Desembale su Vivid Drive 28N y asegúrese de que ha recibido todas las partes en buen estado. Si la caja o los componentes parecen dañados, notifíqueselo inmediatamente al transportista, no a Chauvet.

#### Corriente alterna

Este producto tiene una fuente de alimentación con detección automática que puede funcionar con un rango de tensión de entrada de 100–240 VCA, 50/60 Hz.

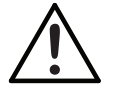

Para evitar un desgaste innecesario y alargar su vida útil, desconecte completamente el producto mediante el interruptor o desenchufándolo durante periodos en que no se use.

Guía de referencia rápida

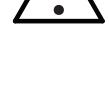

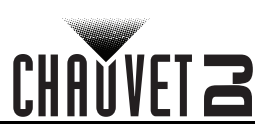

## Montaje

ES

El Vivid Drive 28N cabe en un rack estándar de 19", pero también se puede colocar sobre sus patas en una superficie plana y nivelada.

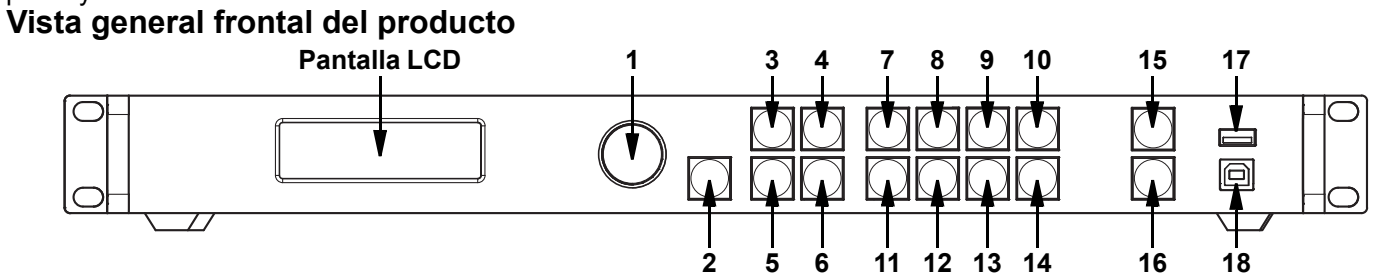

#### Descripción del panel de control

| #  | Nombre                    | Función                                                                                                    |
|----|---------------------------|----------------------------------------------------------------------------------------------------|
| 1  | Botón de<br><menu></menu> | Gire para desplazarse hacia adelante o hacia atrás por la lista de menú, y aumente o disminuya un valor numérico seleccionado. Pulse para habilitar la opción de menú actualmente visualizada o configurar el valor seleccionado actualmente dentro de la función seleccionada. |
| 2  | <esc></esc>               | Sale del menú o función actual                                                                                                    |
| 3  | <screen></screen>         | Se desplaza al menú Configuración de pantalla                                                                                                    |
| 4  | <input 1=""/>             | Se desplaza al menú Configuración de entrada o introduce el número 1 cuando se edita un valor numérico                                                                                                    |
| 5  | <freeze></freeze>         | Congela la salida de vídeo                                                                                                    |
| 6  | <test 6=""></test>        | Se desplaza al menú Patrón de prueba o introduce el número 6 cuando se edita un valor numérico                                                                                                    |
| 7  | <hdmi 2=""></hdmi>        | Selecciona la fuente de entrada HDMI o introduce el número 2 cuando se edita un valor numérico                                                                                                    |
| 8  | <dvi 3=""></dvi>          | Selecciona la fuente de entrada DVI o introduce el número 3 cuando se edita un valor numérico                                                                                                    |
| 9  | <vga1 4=""></vga1>        | Selecciona la fuente de entrada VGA1 o introduce el número 4 cuando se edita un valor numérico                                                                                                    |
| 10 | <vga2 5=""></vga2>        | Selecciona la fuente de entrada VGA2 o introduce el número 5 cuando se edita un valor numérico                                                                                                    |
| 11 | <vga3 7=""></vga3>        | Selecciona la fuente de entrada VGA3 o introduce el número 7 cuando se edita un valor numérico                                                                                                    |
| 12 | <cvbs1 8=""></cvbs1>      | Selecciona la fuente de entrada CVBS1 o introduce el número 8 cuando se edita un valor<br>numérico                                                                                                    |
| 13 | <cvbs2 9=""></cvbs2>      | Selecciona la fuente de entrada CVBS2 o introduce el número 9 cuando se edita un valor<br>numérico                                                                                                    |
| 14 | <dp 0=""></dp>            | Selecciona la fuente de entrada DP o introduce el número 0 cuando se edita un valor numérico                                                                                                    |
| 15 | <take></take>             | Habilita o deshabilita el PIP                                                                                                    |
| 16 | <black></black>           | Apaga la salida de vídeo                                                                                                    |
| 17 | USB (A)                   | Va en cascada a otros productos Vivid Drive 28N                                                                                                    |
| 18 | <b>USB</b> (B)            | Puerto USB B para actualizaciones de firmware, conectando a NovaLCTMars o SmartLCT                                                                                                    |

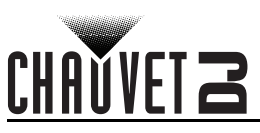

## Vista general trasera del producto

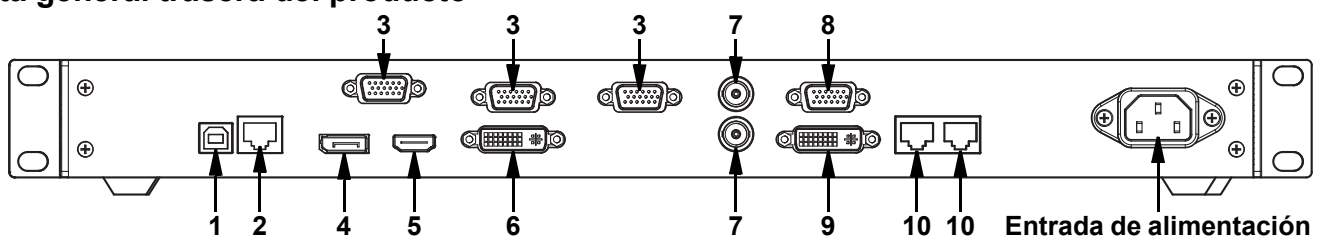

#### Descripción del panel posterior

| #  | Nombre      | Función                                                                                           |
|----|-------------|---------------------------------------------------------------------------------------------------|
| 1  | USB         | Puerto USB B para actualizaciones de firmware, conectando a NovaLCTMars o SmartLCT                |
| 2  | RJ45        | Puerto RJ45 para la conexión del sistema de control remoto                                        |
| 3  | VGA1–3      | Conector DE-15 para entrada de vídeo desde una fuente VGA (numerado de izquierda a derecha)       |
| 4  | DP          | Puerto de entrada DisplayPort                                                                     |
| 5  | HDMI        | Puerto de entrada HDMI                                                                            |
| 6  | DVI         | Puerto de entrada DVI                                                                             |
| 7  | CVBS1-2     | Conector BNC para entrada CVBS (el inferior es 1, el superior es 2)                               |
| 8  | VGA OUT     | Conector DE-15 para salida VGA                                                                    |
| 9  | DVI OUT     | Puerto de salida DVI                                                                              |
| 10 | LED OUT 1-2 | Puertos Ethernet para enviar señal de vídeo a los paneles de vídeo (izquierdo es 1, derecho es 2) |

## Mapa de menú

| Nivel principal    |                           | Niveles de p | rogramación       | Descripción                                                                                                 |                                                                           |
|--------------------|---------------------------|--------------|-------------------|----------------------------------------------------------------------------------------------------|---------------------------------------------------------------------------|
| Brightness         |                           | 0–10         | 00%               | Controla el nivel de sali                                                                                   | da total                                                                  |
|                    | Cabinet                   | Row Qty      | 1–15*             | Establece el número de<br>de vídeo. *Rango deter<br>cantidad de columnas y                                  | filas en el montaje<br>minado por la<br>rlos paneles.                     |
|                    | Cabinet C                 | olumn Qty    | 1–30*             | Establece el número de<br>montaje de vídeo. *Ran<br>la cantidad de columna:                                 | columnas en el<br>go determinado por<br>s y los paneles.                  |
| Screen<br>Settings | Port1 Cabinet Qty         |              | 1–40*             | Establece el número de<br>conectados al Puerto de<br>el que influyen la cantid<br>cantidad de filas y los p | paneles de vídeo<br>e salida 1 *Rango en<br>ad de columnas, la<br>aneles. |
|                    | Data Flow(Front View)'Inp |              | 같네 또 미<br>도 미 로 미 | Establece un punto de i<br>el flujo de datos en el co<br>de vídeo                                           | nicio y una ruta para<br>onjunto de paneles                               |
|                    |                           |              | 1024x768          |                                                                                                    |                                                                           |
|                    |                           | 1280x1024    |                   |                                                                                                    |                                                                           |
|                    |                           |              | 1366x768          |                                                                                                    |                                                                           |
| Input              | Preset                    |              | 1440x900          | Selecciona una resoluc                                                                                      | ión preprogramada                                                         |
| Settings           | Resolution                |              | 1600x1200         |                                                                                                    |                                                                           |
|                    |                           |              | 1920x1080         |                                                                                                    |                                                                           |
|                    |                           |              | 1920x1200         | _                                                                                                    |                                                                           |
|                    |                           | 2048x640     |                   |                                                                                                    |                                                                           |

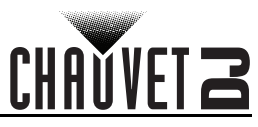

| Nivel principal |                              | Niveles de programación     |                   |             | Descripción                                                      |
|-----------------|------------------------------|-----------------------------|-------------------|-------------|------------------------------------------------------------------|
|                 |                              | Width (H)                   | 800-              | 3840        | Configura la anchura de píxeles personalizada                    |
|                 |                              | Height (V)                  | 600–              | ·1920       | Configura la altura de píxeles personalizada                     |
| Input           | Custom                       |                             | 60                | Hz          |                                                                  |
| (cont.)         | Resolution                   | Custom                      | 59.9              | 4Hz         | Configura la tasa de refresco                                    |
| · · · · ·       |                              | Refresh Rate                | 50                | Hz          |                                                                  |
|                 |                              |                             | 30                | Hz          |                                                                  |
|                 |                              |                             | Apply             |             | Aplica valores de resolución personalizados                      |
|                 | Scaling                      |                             | Disable           |             | Habilita o deshabilita las opciones de                           |
|                 |                              |                             | Enable            |             |                                                                  |
|                 | Auto Fit                     |                             | Disable<br>Enable |             | Habilita o deshabilita el ajuste automático                      |
|                 |                              |                             | Input Source      |             | Muestra la fuente de entrada                                     |
|                 |                              |                             | Width (H)         | 64– *       | Configura qué parte de la entrada va a la salida.                |
|                 |                              | Input                       | Height (V)        | 48*         | *Rangos de dimensión determinados por la                         |
|                 |                              | Capture                     | Start X           | 0- **       | resolución de la configuración de entrada.                       |
|                 | Custom<br>Scaling            |                             | Start Y           | 0**         | determinados por las dimensiones.                                |
|                 |                              |                             | Width (H)         | 64*         | Configura las dimensiones y compensación                         |
|                 |                              | Output<br>Window            | Height (V)        | 64**        | de la salida *Rangos de dimensión determinados                   |
| Output          |                              |                             | Start X           | 0**         | de aiustes de compensación determinados                          |
| Settings        |                              |                             | Start Y           | 0**         | por las dimensiones.                                             |
|                 | Custom<br>Scaling<br>(cont.) | Output<br>Window<br>(cont.) | Unite             | Pixel       | Configura las unidades de la ventana de salida a píxeles         |
|                 |                              |                             | onits             | Percentage  | Configura las unidades de la ventana de salida a porcentaje      |
|                 |                              |                             | Scaling           | Custom      | Puede que el cambio de escala no mantenga la proporción original |
|                 |                              |                             | Mode              | Equal Ratio | El cambio de escala mantiene la proporción original              |
|                 | Imaga Offact                 | Start X                     | *                 | <b>-</b> *  | Establece la compensación de la imagen.                          |
|                 | inage Onset                  | Start Y                     | *                 |             | de pantalla.                                                     |
|                 | Annhi to oll                 |                             | Disable           |             | Lehilite e dechehilite Anliger e tede                            |
|                 | Apply to all                 |                             | Enable            |             | -Habilita o desnabilita Aplicar a todo                           |
|                 |                              | DID                         | Disa              | able        | Habilita o desbabilita Picture In Picture                        |
|                 |                              |                             | Ena               | able        |                                                                  |
|                 |                              |                             | CUS               | том         | Disposición personalizada                                        |
| Advanced        |                              |                             | L                 | +T          | Disposición izquierda y superior                                 |
| Settings        | PIP                          |                             | L                 | +B          | Disposición izquierda e inferior                                 |
| -               |                              | LAYOUT                      | R.                | +T          | Disposición derecha y superior                                   |
|                 |                              |                             | R                 | +B          | Disposición derecha e inferior                                   |
|                 |                              |                             | CE                | NT          | Disposición centrada                                             |
|                 |                              |                             | T+                | +B          | Disposición superior e inferior                                  |

ES

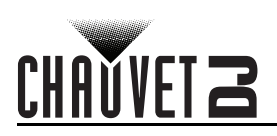

| Nivel principal |                    | Niveles de pr        | rogramación   | Descripción       |                                                                                                    |
|-----------------|--------------------|----------------------|---------------|-------------------|----------------------------------------------------------------------------------------------------|
|                 |                    |                      | HDMI          |                   |                                                                                                    |
|                 |                    | -                    | D             | VI                |                                                                                                    |
|                 |                    |                      | VGA2          |                   | -                                                                                                    |
|                 |                    | Main Source          | VG            | A3                | Selecciona la fuente de entrada principal                                                                          |
|                 |                    | Wall Source          | CV            | BS1               | (deshabilitado con PIP habilitado).                                                                                |
|                 |                    | _                    | CV            | BS2               | -                                                                                                    |
|                 |                    | _                    | D             | P                 | -                                                                                                    |
|                 |                    |                      | VG            | 6A1               | -                                                                                                    |
|                 |                    |                      | HC            | DMI               |                                                                                                    |
|                 |                    |                      | D             | VI                | -                                                                                                    |
|                 |                    |                      | VG            | iA2               | Selecciona la fuente de entrada PIP (las                                                                           |
|                 |                    |                      | VG            | A3                | fuentes de entrada principal y PIP no                                                                              |
|                 |                    | FIF Source           | CV            | BS1               | analógicas; una debe ser digital [HDMI, DVI                                                                        |
|                 | PIP                |                      | CV            | BS2               | o DP] y la otra analógica [VĞA o CVBS]).                                                                           |
|                 | (cont.)            |                      | DP            |                   | -                                                                                                    |
|                 |                    | -                    | VG            | A1                |                                                                                                    |
|                 |                    | Width (H)            | 64–*          |                   | Configura las dimensiones y compensación                                                                           |
|                 |                    | Height (V)           | 64–*          |                   | de PIP. *Rangos de dimensión<br>determinados por el tamaño de la pantalla.<br>]**Rangos de ajustes de compensación |
|                 |                    | Start: X             | 0**           |                   |                                                                                                    |
|                 |                    | Start: Y             | 0             | **                | determinados por las dimensiones.                                                                                  |
| Advanced        |                    | PIP Crop<br>Settings | PIP Crop      | Disable<br>Enable | Habilita o deshabilita el recorte de PIP                                                                           |
| Settings        |                    |                      | Width (H)     | 64*               | Configura las dimensiones de recorte y                                                                             |
| (cont.)         |                    |                      | Height (V)    | 48*               | compensación de PIP. *Rangos de dimensión                                                                          |
|                 |                    |                      | Start X       | 0**               | *Rangos de ajustes de compensación                                                                                 |
|                 |                    |                      | Start Y       | 0**               | determinados por las dimensiones de recorte.                                                                       |
|                 |                    | Transparency         | 0-            | ·15               | Configura la transparencia de PIP                                                                                  |
|                 |                    | Window Swap          |               |                   | Alterna entre las fuentes Principal y PIP                                                                          |
|                 | Redundancy         | Primary              |               |                   | Establece este Vivid Drive 28N como primario                                                                       |
|                 | ···· <b>·</b>      | Backup               |               |                   | Establece este Vivid Drive 28N como respaldo                                                                       |
|                 | Mapping            | Disable<br>Enable    |               |                   | Habilita o deshabilita el mapeado                                                                                  |
|                 |                    | ١                    | VGA Auto AD.  | J                 | Ajusta automáticamente la entrada VGA                                                                              |
|                 |                    | A                    | DC Calibratio | n                 | Calibra el CAD                                                                                                    |
|                 | Advanced           | Video                | Sync.         | Disable           | Habilita o deshabilita la sincronización de                                                                        |
|                 | Attr               |                      |               | Enable            | Estableza al púmero de segundos que la                                                                             |
|                 |                    | Go Homepage (s)      |               | 30–3600           | pantalla está inactiva antes de volver a la pantalla de inicio                                                     |
|                 |                    |                      |               | Save              | Guarda la configuración actual                                                                                     |
|                 | Presettings        | Presetti             | ng 1–10       | Load              | Carga los ajustes guardados seleccionados                                                                          |
|                 |                    |                      |               | Delete            | Elimina los ajustes guardados seleccionados                                                                        |
|                 | Dia 1              |                      | Normal        | +                 | Salida de vídeo                                                                                                    |
|                 | Display<br>Control |                      | Black out     |                   | Apaga la salida                                                                                                    |
|                 |                    | Freeze               |               |                   | Congela la salida en un solo fotograma                                                                             |

ES

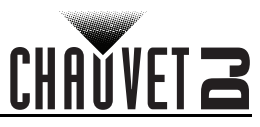

| Nivel principal     |         | Niveles de p        | rogramación       |             | Descripción                                                               |
|---------------------|---------|---------------------|-------------------|-------------|---------------------------------------------------------------------------|
|                     |         | Test Pattern        | R G               | B W         | Selecciona un patrón de prueba                                            |
|                     |         |                     | Contrast          | 0–100%      | Ajusta el contraste de la salida                                          |
|                     |         |                     | Saturation        | 0–100%      | Ajusta la saturación de la salida                                         |
|                     |         |                     | Sharpness         | 0–24        | Ajusta la nitidez de la salida                                            |
|                     |         |                     | Hue               | -180–180    | Ajusta el tono de la salida                                               |
|                     |         |                     | Color             | Custom      | Indica una temperatura de color personalizada                             |
|                     |         | Image               | Temperature       | 4000–9500K  | Selecciona una temperatura de color<br>preconfigurada                     |
|                     |         | quality             | Red               | 0–255       | Ajusta el nivel de rojo de la salida                                      |
|                     |         |                     | Green             | 0–255       | Ajusta el nivel de verde de la salida                                     |
|                     | Display |                     | Blue              | 0–255       | Ajusta el nivel de azul de la salida                                      |
|                     | (cont.) |                     | Gamma             | 1.0-4.0     | Ajusta la gamma de la salida                                              |
|                     | ()      |                     |                   | No          | Mantener la configuración actual                                          |
|                     |         |                     | Reset             | Yes         | Restablecer la configuración de calidad de imagen                         |
|                     |         |                     | C                 | ff          | Sin efecto de transición                                                  |
|                     |         |                     | Cut               |             | Efecto de corte                                                           |
|                     |         |                     | Fade              |             | Efecto de fade                                                            |
|                     |         | Switching<br>Effect | Shrink            | Center      | La primera fuente de vídeo se encoje al centro                            |
| Advanced            |         |                     | Shrink            | Left Top    | La primera fuente de vídeo se encoje a la parte superior izquierda        |
| Settings<br>(cont.) |         |                     | Zoom Center       |             | La segunda fuente de vídeo se amplía<br>desde el centro                   |
|                     |         |                     | Zoom I            | ₋eft Top    | La segunda fuente de vídeo se amplía<br>desde la parte superior izquierda |
|                     |         | Fade Time(s)        | 0-                | -3          | Configura el tiempo de fade                                               |
|                     |         | Backup              | Disable<br>Enable |             | Habilita o deshabilita los respaldos de fuente<br>de vídeo                |
|                     |         |                     |                   | DVI         |                                                                           |
|                     |         |                     |                   | VGA3        |                                                                           |
|                     |         | Backup 1            | HDMI ⇔            | CVBS2<br>DP | Configura la fuente de vídeo de respaldo<br>como HDMI                     |
|                     |         |                     |                   | VGA1        |                                                                           |
|                     |         |                     |                   | NULL        |                                                                           |
|                     |         |                     |                   | DVI         |                                                                           |
|                     | Inputs  |                     |                   | VGA3        |                                                                           |
|                     | Backup  |                     |                   | CVBS2       | Configura la fuente de vídeo de respaldo                                  |
|                     |         | Васкир 2            | VGA2 ⇒            | DP          | como VGA2                                                                 |
|                     |         |                     |                   | VGA1        |                                                                           |
|                     |         |                     |                   | NULL        |                                                                           |
|                     |         |                     |                   | DVI         |                                                                           |
|                     |         |                     |                   | VGA3        |                                                                           |
|                     |         | Destruct 0          |                   | CVBS2       | Configura la fuente de vídeo de respaldo                                  |
|                     |         | Backup 3            | CVB51 ₽           | DP          | como CVBS1                                                                |
|                     |         |                     |                   | VGA1        |                                                                           |
|                     |         |                     |                   | NULL        |                                                                           |
|                     |         |                     |                   |             |                                                                           |

ES

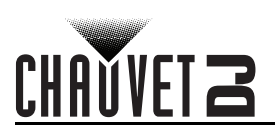

| Nivel principal | I Niveles de programación               |                                  | Descripción            |                                                                                                    |                                               |
|-----------------|-----------------------------------------|----------------------------------|------------------------|----------------------------------------------------------------------------------------------------|-----------------------------------------------|
|                 |                                         |                                  | DVI ⇒                  | DVI*                                                                                                    |                                               |
|                 |                                         |                                  | VGA3 ⇒                 | VGA3*                                                                                                    | -                                             |
|                 | Inputs                                  | Custom                           | CVBS2 ⇒                | CVBS2*                                                                                                    | Configura la fuente de vídeo que se va a      |
|                 | (cont.)                                 | Backup                           | DP ⇔                   | DP*                                                                                                    | respaidar, luego la luente de video de        |
|                 | (001111)                                |                                  | VGA1 ⇒                 | VGA1*                                                                                                    |                                               |
|                 |                                         |                                  |                        | NULL                                                                                                    |                                               |
|                 |                                         |                                  | 1024                   | x768                                                                                                    |                                               |
|                 |                                         |                                  | 1280x                  | 1024                                                                                                    | -                                             |
|                 |                                         |                                  | 1366                   | x768                                                                                                    |                                               |
|                 |                                         | Preset                           | 1440                   | x900                                                                                                    | Selecciona una resolución preprogramada       |
|                 |                                         | Resolution                       | 1920x                  | (1080                                                                                                    |                                               |
| Advanced        | Output                                  |                                  | 1920x                  | (1200                                                                                                    |                                               |
| Settings        | Resolution                              |                                  | 2048                   | x640                                                                                                    | -                                             |
| (cont.)         |                                         |                                  | Width (H)              | 800–3840                                                                                                    | Configura la anchura de píxeles personalizada |
|                 |                                         | Custom                           | Height (V)             | 600–1920                                                                                                    | Configura la altura de píxeles personalizada  |
|                 |                                         | Resolution                       | Custom<br>Refresh Rate | 24–60Hz                                                                                                    | Configura la tasa de refresco                 |
|                 |                                         |                                  | Ар                     | ply                                                                                                    | Aplica la resolución personalizada            |
|                 | Cabinet<br>Settings                     | Load RCFG<br>Files<br>Save to RV |                        |                                                                                                    | Envía el archivo precargado seleccionado a    |
|                 |                                         |                                  |                        |                                                                                                    | los paneles conectados                        |
|                 |                                         |                                  | No                     |                                                                                                    | Guarda permanentemente el firmware            |
|                 |                                         | Card                             | Yes                    |                                                                                                    | cargado para los paneles conectados           |
|                 | OLED Brightness                         |                                  | 6-                     | 15                                                                                                    | Configura el brillo de la pantalla            |
|                 | HW V                                    | ersion                           | V                      |                                                                                                    | Muestra la versión actual de firmware         |
| Factory         |                                         | N                                | lo                     |                                                                                                    | Restablece el producto a los valores de       |
| Reset           |                                         | Y                                | es                     |                                                                                                    | fábrica                                       |
|                 | Communic                                | ation Mode                       | USB Preferred          |                                                                                                    | La conexión USB tiene prioridad               |
|                 | ••••••••••••••••••••••••••••••••••••••• |                                  | LAN Preferred          |                                                                                                    | La conexión Ethernet tiene prioridad          |
| •               |                                         | Config IPV4                      | Manı                   | ually                                                                                                    | Establece la dirección IP manualmente         |
| communi-        |                                         |                                  | Au                     | to                                                                                                    | Se asignará la dirección IP                   |
| Settings'Co     | Network                                 | IP Address                       | 1–223.0–255.           | 0–255.0–255                                                                                                    | Configura la dirección IP                     |
|                 | Settings                                | Subnet Mask                      | 0–255.0–255.           | 0–255.0–255                                                                                                    | Configura la máscara de subred                |
|                 |                                         | Reset                            | N                      | 0                                                                                                    | Restablece la configuración de red            |
|                 |                                         |                                  | Ye                     | es and a second second s |                                               |
|                 |                                         | 中                                | 文                      |                                                                                                    | Cambia el idioma de la pantalla a chino       |
|                 |                                         | Eng                              | lish                   |                                                                                                    | Cambia el idioma de la pantalla a inglés      |
| Language        |                                         | Phās'                            | 'ā thịy                |                                                                                                    | Cambia el idioma de la pantalla a tailandés   |
|                 |                                         | Русо                             | ский                   |                                                                                                    | Cambia el idioma de la pantalla a ruso        |
|                 |                                         | Deu                              | tsch                   | Cambia el idioma de la pantalla a alemán                                                                                                    |                                               |

## FR

## A propos de ce manuel

Le Manuel de Référence (MdR) du Vivid Drive 28N reprend des informations de base sur cet appareil notamment en matière de montage et d'options de menu. Veuillez télécharger le manuel d'utilisation à partir du site internet www.chauvetdi.com pour plus de détails.

#### Clause de non Responsabilité

Les informations et caractéristiques contenues dans ce MdR sont sujettes à modification sans préavis.

#### GARANTIE LIMITÉE

VEUILLEZ VISITER NOTRE SITE INTERNET POUR CONSULTER LES MODALITÉES D'ENREGISTREMENT DE LA GARANTIE ET LES CONDITIONS GÉNÉRALES COMPLÈTES.

Pour les clients aux États-Unis et au Mexique: <u>www.chauvetlighting.com/warranty-registration</u>.

Pour les clients du Royaume-Uni, de la République d'Irlande, de la Belgique, des Pays-Bas, du Luxembourg, de la France et de l'Allemagne: www.chauvetlighting.eu/warranty-registration.

Chauvet garantit que cet appareil est exempt de défauts de matériaux et de fabrication dans des conditions normales d'utilisation, pendant la période spécifiée dans la garantie limitée complète consultable sur notre site Internet et sous réserve des exclusions et limitations qui y sont énoncées. Cette garantie ne s'applique qu'à l'acheteur initial du produit et n'est pas transférable. Pour exercer les droits prévus par cette garantie, vous devez fournir une preuve d'achat sous la forme d'un reçu de vente original d'un revendeur autorisé qui indique le nom du produit et la date d'achat. IL N'EXISTE AUCUNE AUTRE GARANTIE EXPRESSE OU IMPLICITE. Cette garantie vous confère des droits légaux spécifique. Vous pouvez également bénéficier d'autres droits qui varient selon les états et les pays. Cette garantie n'est valable qu'aux États-Unis, au Royaume-Uni, en République d'Irlande, en Belgique, aux Pays-Bas, au Luxembourg, en France, en Allemagne et au Mexique. Pour connaître les conditions de garantie dans d'autres pays, veuillez consulter votre revendeur local.

#### Consignes de Sécurité

Ces consignes de sécurité contiennent des informations importantes en matière d'installation, d'utilisation et d'entretien.

- Cet appareil DOIT être relié à un circuit mis à la terre et protégé.
  - Toujours débrancher l'appareil de la source d'alimentation avant de le nettoyer.
  - Veillez à ce que le cordon d'alimentation ne soit jamais pincé ou endommagé.
  - Ne débranchez jamais cet appareil en tirant sur le cordon d'alimentation.
  - NE PAS laisser de produit inflammable à proximité de l'appareil lorsque celui-ci fonctionne.
  - NE PAS toucher au boîtier de l'appareil lorsqu'il est en fonctionnement, celui-ci pouvant être très chaud.
  - La tension de la source d'énergie à laquelle est connecté cet appareil doit être dans la plage indiquée sur l'étiquette ou sur le panneau arrière de l'appareil.
  - Cet appareil doit uniquement être utilisé en intérieur! (IP20) Afin d'éviter tout risque d'incendie ou de décharge électrique, veillez à n'exposer cet appareil ni à la pluie ni à l'humidité.
  - Installez toujours cet appareil dans un endroit bien ventilé à au moins 50 cm (20 po) des surfaces adjacentes.
  - Assurez-vous qu'aucune fente de ventilation de l'appareil n'est obstruée.
  - Ne connectez jamais cet appareil à un variateur ou un rhéostat.
  - Ne transportez jamais ce produit par le cordon d'alimentation.
  - La température ambiante maximale est de 40 °C (104 °F). Ne faites pas fonctionner cet appareil à des températures plus élevées.
  - En cas de sérieux problèmes de fonctionnement, arrêtez l'appareil immédiatement.
  - NE PAS ouvrir cet appareil. Il ne contient aucune pièce réparable par l'utilisateur.
  - Durant les périodes de non-utilisation, pour éviter tout usure inutile et pour prolonger la durée de vie, éteignez complètement l'appareil en le débranchant ou en coupant le disjoncteur.

En dehors des États-Unis, du Royaume-Uni, de l'Irlande, du Benelux, de la France, de l'Allemagne, ou du Mexique, contactez votre fournisseur si vous avez besoin d'assistance ou pour retourner un appareil. Référez-vous à Contact Us à la fin de ce MdR pour obtenir des informations pour nous contacter.

#### Contenu

- Câble VGA Vivid Drive 28N
  - Cordon d'alimentation •
  - Câble DP Câble DVI Câble HDMI
- Câble RJ45
- Manuel de Référence Adaptateur DP vers HDMI
- Câble USB

#### Préalable

Déballez votre Vivid Drive 28N et assurez-vous que vous avez reçu toutes les pièces en bon état. Si la boîte et/ou son contenu semble endommagés, contactez immédiatement le transporteur, et non pas Chauvet.

#### Alimentation CA

Cet appareil est doté d'une alimentation universelle qui peut prendre en charge toute tension d'entrée comprise entre 100 et 240 VCA, 50/60 Hz.

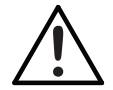

Durant les périodes de non-utilisation, pour éviter toute usure inutile et pour prolonger la durée de vie, éteignez complètement l'appareil en le débranchant ou en coupant le disjoncteur.

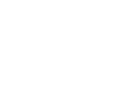

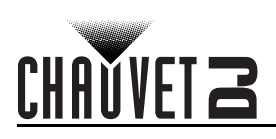

# FR

#### Montage

Le Vivid Drive 28N s'installe sur un rack 19" standard. Il peut également être installé sur ses pieds sur une surface plane. **Vue d'ensemble de la façade avant de l'appareil** 

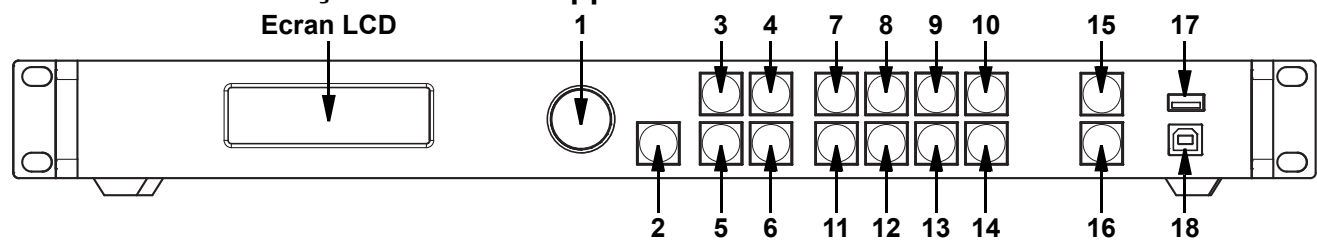

#### Description du panneau de commande

| #  | Nom                        | Fonction                                                                                                    |
|----|----------------------------|----------------------------------------------------------------------------------------------------|
| 1  | Bouton de<br><menu></menu> | Tourner pour naviguer vers le haut ou vers le bas dans la liste du menu et augmenter ou diminuer<br>une valeur numérique sélectionnée. Appuyer pour activer l'élément de menu actuellement affiché<br>ou pour confirmer la valeur actuellement sélectionnée pour la fonction sélectionnée. |
| 2  | <esc></esc>                | Permet de sortir du menu ou de la fonction en cours                                                                                                    |
| 3  | <screen></screen>          | Accède au menu Screen Settings                                                                                                    |
| 4  | <input 1=""/>              | Accède au menu Input Settings ou entre le chiffre 1 lors de la modification d'une valeur numérique.                                                                                                    |
| 5  | <freeze></freeze>          | Gèle la sortie vidéo                                                                                                    |
| 6  | <test 6=""></test>         | Permet d'accéder au menu Test Pattern ou de saisir le chiffre 6 lors de l'édition d'une valeur<br>numérique.                                                                                                    |
| 7  | <hdmi 2=""></hdmi>         | Permet de sélectionner la source d'entrée HDMI ou de saisir le chiffre 2 lors de l'édition d'une valeur numérique                                                                                                    |
| 8  | <dvi 3=""></dvi>           | Permet de sélectionner la source d'entrée DVI ou de saisir le chiffre 3 lors de la modification d'une valeur numérique.                                                                                                    |
| 9  | <vga1 4=""></vga1>         | Permet de sélectionner la source d'entrée VGA1 ou de saisir le chiffre 4 lors de la modification d'une valeur numérique.                                                                                                    |
| 10 | <vga2 5=""></vga2>         | Permet de sélectionner la source d'entrée VGA2 ou de saisir le chiffre 5 lors de la modification d'une valeur numérique.                                                                                                    |
| 11 | <vga3 7=""></vga3>         | Permet de sélectionner la source d'entrée VGA3 ou de saisir le chiffre 7 lors de la modification d'une valeur numérique.                                                                                                    |
| 12 | <cvbs1 8=""></cvbs1>       | Permet de sélectionner la source d'entrée CVBS1 ou de saisir le chiffre 8 lors de la modification d'une valeur numérique.                                                                                                    |
| 13 | <cvbs2 9=""></cvbs2>       | Permet de sélectionner la source d'entrée CVBS2 ou de saisir le chiffre 9 lors de la modification d'une valeur numérique.                                                                                                    |
| 14 | <dp 0=""></dp>             | Permet de sélectionner la source d'entrée DP ou de saisir le chiffre 0 lors de la modification d'une valeur numérique.                                                                                                    |
| 15 | <take></take>              | Active / désactive l'incrustation d'image (PIP)                                                                                                    |
| 16 | <black></black>            | Permet de couper la sortie vidéo                                                                                                    |
| 17 | USB (A)                    | Connexion en cascades vers d'autres appareils Vivid Drive 28N                                                                                                    |
| 18 | <b>USB</b> (B)             | Port USB B pour les mises à jour du microprogramme, connexion à NovaLCTMars ou SmartLCT                                                                                                    |

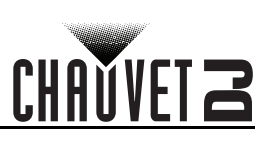

## Vue d'ensemble de la façade arrière de l'appareil

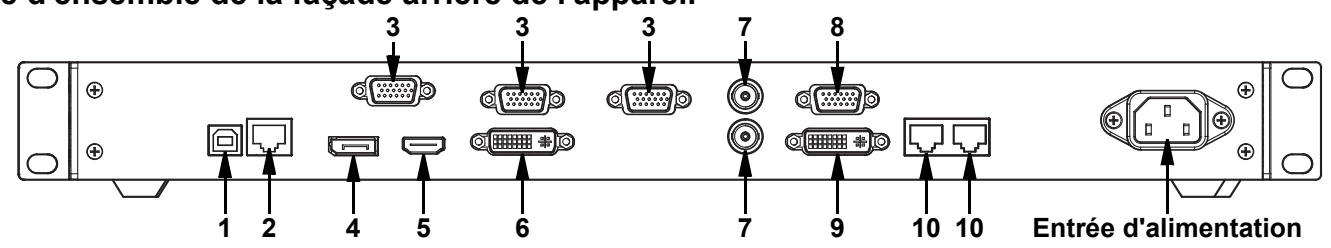

## Description du panneau arrière

| #  | Nom         | Fonction                                                                                  |
|----|-------------|-------------------------------------------------------------------------------------------|
| 1  | USB         | Port USB B pour les mises à jour du microprogramme, connexion à NovaLCTMars ou SmartLCT   |
| 2  | RJ45        | Port RJ45 pour la connexion au système de contrôle à distance                             |
| 3  | VGA1–3      | Connecteur DE-15 pour l'entrée vidéo d'une source VGA (numéroté de gauche à droite)       |
| 4  | DP          | Port d'entrée DisplayPort                                                                 |
| 5  | HDMI        | Port d'entrée HDMI                                                                        |
| 6  | DVI         | Port d'entrée DVI                                                                         |
| 7  | CVBS1–2     | Connecteur BNC pour entrée CVBS (1 en bas, 2 en haut)                                     |
| 8  | VGA OUT     | Connecteur DE-15 pour sortie VGA                                                          |
| 9  | DVI OUT     | Port de sortie DVI                                                                        |
| 10 | LED OUT 1–2 | Ports Ethernet pour l'envoi de signaux vidéo vers des panneaux vidéo (gauche 1, droite 2) |

#### Menu carte

| Menu principal     |              | Niveaux de pr | rogrammation | Description                        |                                                                                                    |
|--------------------|--------------|---------------|--------------|------------------------------------|----------------------------------------------------------------------------------------------------|
| Brightness         |              | 0–1           | 00%          | Contrôle le niveau de sortie total |                                                                                                    |
|                    | Cabinet      | Row Qty       | 1–15*        |                                    | Définit le nombre de lignes de l'assemblage vidéo.<br>*Plage déterminée par la valeur de Column<br>Qty (quantité de colonnes) et les panneaux.      |
|                    | Cabinet Co   | olumn Qty     | 1–30*        |                                    | Définit le nombre de colonnes de l'assemblage<br>vidéo. *Plage déterminée par la valeur de Row<br>Qty (quantité de lignes) et par les panneaux.     |
| Screen<br>Settings | Port1 Ca     | binet Qty     | 1–40*        |                                    | Définit le nombre de panneaux vidéo<br>connectés au port de sortie 1. *Plage<br>dépendante des valeurs de Row Qty et<br>Column Qty et des panneaux. |
|                    | Data Flow(Fr | ont View)'Inp |              |                                    | Définit le point de départ et le chemin du flux<br>de données dans l'assemblage du panneau<br>vidéo                                                 |
|                    |              | 1024x768      |              |                                    |                                                                                                    |
|                    |              |               | 1280x1024    |                                    |                                                                                                    |
|                    |              |               | 1366x768     |                                    |                                                                                                    |
| Input              | Preset       |               | 1440x900     |                                    | Sélectionne une résolution prédéfinie                                                                                                    |
| Settings           | Resolution   |               | 1600x1200    |                                    |                                                                                                    |
|                    |              |               | 1920x1080    |                                    | ]                                                                                                    |
|                    |              |               | 1920x1200    |                                    |                                                                                                    |
|                    |              | 2048x640      |              |                                    |                                                                                                    |

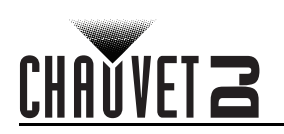

| Menu principal |              | Niveaux de programmation |              |             | Description                                                               |
|----------------|--------------|--------------------------|--------------|-------------|---------------------------------------------------------------------------|
|                |              | Width (H)                | 800-         | 3840        | Définit une largeur de pixels personnalisée                               |
|                |              | Height (V)               | 600–         | 1920        | Définit une hauteur de pixels personnalisée                               |
| Input          | 0            |                          | 60           | Hz          |                                                                           |
| Settings       | Resolution   | Custom                   | 59.9         | 4Hz         | Définit un taux de rafraichissement                                       |
| (suite)        | Recordition  | Refresh Rate             | 50Hz         |             | personnalisé                                                              |
|                |              |                          | 30           | Hz          |                                                                           |
|                |              |                          | Apply        |             | Applique des valeurs de résolution personnalisées                         |
|                | Scaling      |                          | Disable      |             | Active ou désactive les options de mise à                                 |
|                | ocanng       |                          | Enable       |             | l'échelle                                                                 |
|                | Auto Fit     |                          | Disable      |             | Active ou désactive l'ajustement                                          |
|                | Autorit      | Enable                   |              |             | automatique                                                               |
|                |              |                          | Input Source |             | Affiche la source en entrée                                               |
|                |              |                          | Width (H)    | 64–*        | Définit la partie de l'entrée à sélectionner                              |
|                |              | Input Capture            | Height (V)   | 48*         | pour la sortie. "Plages de dimension<br>déterminées par le paramétrage de |
|                |              |                          | Start X      | 0**         | résolution en entrée. **Plages de décalage                                |
|                |              |                          | Start Y      | 0**         | déterminées par les dimensions.                                           |
|                |              |                          | Width (H)    | 64–*        | Définit les dimensions et le décalage de la                               |
| Output         | Custom       |                          | Height (V)   | 64**        | sortie. *Plages de dimension déterminées                                  |
| Settings       | Scaling      |                          | Start X      | 0**         | par le paramétrage de l'écran. **Plages de                                |
|                |              |                          | Start Y      | 0**         |                                                                           |
|                |              | Output                   | •• •/        | Pixel       | Règle les unités de la fenêtre de sortie en pixels                        |
|                |              |                          | Units        | Percentage  | Règle les unités de la fenêtre de sortie en<br>pourcentage                |
|                |              |                          | Scaling Mode | Custom      | La mise à l'échelle peut ne pas conserver le rapport d'origine            |
|                |              |                          |              | Equal Ratio | La mise à l'échelle maintient le rapport d'origine                        |
|                | Image Offset | Start X                  | *.           | *           | Paramètre le décalage de l'image. *Plages                                 |
|                | •            | Start Y*                 |              | *           | determinees par le parametrage de recram.                                 |
|                | Apply to all |                          | Disable      |             | Active ou désactive l'option Apply to all<br>(appliquer à tous)           |
|                |              | Enable                   |              |             |                                                                           |
|                |              | PIP Enable               |              | ible        | Active ou désactive l'incrustation d'image                                |
|                |              |                          | CUSTOM       |             | Disposition personnalisée                                                 |
|                |              |                          | L+T          |             | Disposition à gauche et en haut                                           |
|                |              |                          | L+           | -B          | Disposition à gauche et en bas                                            |
|                |              | LAYOUT                   | R            | ۲T          | Disposition à droite et en haut                                           |
|                |              |                          | R            | +B          | Disposition à droite et en bas                                            |
| Advanced       |              |                          | CE           | NT          | Disposition au centre                                                     |
| Settings       | PIP          |                          | T+B          |             | Disposition en haut et en bas                                             |
| _              |              |                          | HD           | MI          | _                                                                         |
|                |              |                          | D            | VI          | 1                                                                         |
|                |              |                          | VG           | A2          | _                                                                         |
|                |              | Main Source              | VG           | A3          | Sélectionne la source d'entrée principale                                 |
|                |              |                          | CVI          | 351         |                                                                           |
|                |              |                          | CVI          | 352         | -                                                                         |
|                |              |                          | D            | Р           | 1                                                                         |
|                |              |                          | VG           | A1          |                                                                           |

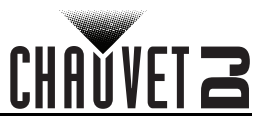

| Menu principal | Menu principal Niveaux de programmation |                   | Description |         |                                                                                                    |
|----------------|-----------------------------------------|-------------------|-------------|---------|----------------------------------------------------------------------------------------------------|
|                |                                         |                   | HD          | IMI     |                                                                                                    |
|                |                                         |                   | D           | VI      | Cálastianna la source d'antrée DID (Les                                                                                 |
|                |                                         |                   | VG          | A2      | sources d'entrée principale et PIP (Les                                                                                 |
|                |                                         | PIP Source        | VG          | A3      | peuvent pas être à la fois numériques ou                                                                                |
|                |                                         |                   | CVI         | BS1     | analogiques. L'une doit être numérique                                                                                  |
|                |                                         |                   | CVBS2       |         | IVGA ou CVBS].)                                                                                                    |
|                |                                         |                   | DP          |         |                                                                                                    |
|                |                                         |                   | VG          | iA1     |                                                                                                    |
|                |                                         | Width (H)         | (H) 64–*    |         | Définit les dimensions et le décalage de                                                                                |
|                | PIP                                     | Height (V)        | 64–_        | *       | l'incrustation d'image. *Les plages de<br>dimensions sont déterminées par la taille de                                  |
|                | (cont.)                                 | Start: X          | 0           | · — —   | l'écran. **Plages de décalage déterminées                                                                               |
|                |                                         | Start: Y          | 0           | **      | par les dimensions.                                                                                                    |
|                |                                         |                   | PIP Cron    | Disable | Active ou désactive le recadrage de                                                                                     |
|                |                                         |                   |             | Enable  | l'incrustation d'image                                                                                                  |
|                |                                         | PIP Crop          | Width (H)   | 64*     | Définit les dimensions et le décalage du recadrage                                                                      |
|                |                                         | Settings          | Height (V)  | 48*     | de l'incrustation d'image. *Plages de dimension déterminées par le paramétrage                                          |
|                |                                         |                   | Start X     | 0**     | d'entrée. **Plages de décalage déterminées                                                                              |
|                |                                         |                   | Start Y     | 0**     | par les dimensions de recadrage.                                                                                        |
|                |                                         | Transparency 0–15 |             | 15      | Définit la transparence du PIP                                                                                          |
|                |                                         | Window Swap       |             |         | Intervertit les sources principales et PIP                                                                              |
| Advanced       | Redundancy                              |                   | Primary     |         | Définit ce Vivid Drive 28N en tant que primaire                                                                         |
| Settings       | nouunuunoy                              | Backup            |             |         | Définit ce Vivid Drive 28N en tant que backup                                                                           |
| (suite)        | Mapping                                 | Disable           |             |         | Active ou désactive le mappage                                                                                          |
|                | mapping                                 |                   | Enable      |         | ······································                                                                                  |
|                |                                         | VGA Auto ADJ      |             |         | Ajustement automatique de l'entrée VGA                                                                                  |
|                |                                         | ADC Calibration   |             | n       | Calibrage de l'ADC                                                                                                    |
|                | Advanced                                | Video Svnc.       |             | Disable | Active ou désactive la synchronisation vidéo                                                                            |
|                | Attr                                    | Go Homepage (s)   |             | Enable  | ,                                                                                                    |
|                |                                         |                   |             | 30–3600 | Définit le nombre de seconde pendant lequel<br>l'affichage peut rester inactif avant de revenir<br>à l'écran d'accueil. |
|                |                                         |                   |             | Save    | Enregistre les paramètres actuels                                                                                       |
|                | Presettings                             | Presetti          | ng 1–10     | Load    | Charge les paramètres sauvegardés<br>sélectionnés                                                                       |
|                |                                         |                   |             | Delete  | Supprime les paramètres sauvegardés<br>sélectionnés                                                                     |
|                |                                         |                   | Normal      |         | Sortie vidéo                                                                                                    |
|                |                                         |                   | Black out   |         | Permet de couper la sortie                                                                                              |
|                | Display<br>Control                      |                   | Freeze      |         | Permet de geler la sortie vidéo sur une<br>image                                                                        |
|                |                                         | Test Pattern      | R G         | B W     | Permet de sélectionner un motif de test                                                                                 |

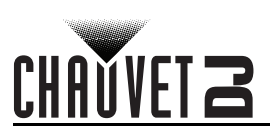

| Menu principal      |                    | Niveaux de pr | rogrammation         |            | Description                                                               |
|---------------------|--------------------|---------------|----------------------|------------|---------------------------------------------------------------------------|
|                     |                    |               | Contrast             | 0–100%     | Permet de régler le contraste de la sortie                                |
|                     |                    |               | Saturation           | 0–100%     | Permet de régler la saturation de la sortie                               |
|                     |                    | 1             | Sharpness            | 0–24       | Permet de régler la netteté de la sortie                                  |
|                     |                    |               | Hue                  | -180–180   | Permet de régler la teinte de la sortie                                   |
|                     |                    |               | Color<br>Temperature | Custom     | Signifie une température de couleur personnalisée                         |
|                     |                    |               | remperature          | 4000–9500K | Sélectionne une température de couleur préréglée                          |
|                     |                    | Image quality | Red                  | 0–255      | Permet de régler le niveau de sortie rouge de<br>la sortie                |
|                     |                    |               | Green                | 0–255      | Permet de régler le niveau de sortie vert de<br>la sortie                 |
|                     |                    |               | Blue                 | 0–255      | Permet de régler le niveau de sortie bleu de<br>la sortie                 |
|                     | Display<br>Control |               | Gamma                | 1.0–4.0    | Permet de régler le paramètre gamma de la sortie                          |
|                     | (suite)            |               | _ (                  | No         | Conserver les paramètres actuels                                          |
|                     |                    |               | Reset                | Yes        | Réinitialiser les paramètres de qualité<br>d'image                        |
|                     |                    |               | 0                    | ff         | Pas d'effet de transition                                                 |
|                     |                    |               | C                    | ut         | Effet coupé                                                               |
|                     |                    |               | Fa                   | de         | Effet de fondu                                                            |
|                     |                    | Switching     | Shrink Center        |            | La première source vidéo se rétrécit vers le centre                       |
| Advanced            |                    | Effect        | Shrink Left Top      |            | La première source vidéo se rétrécit vers le<br>coin en haut à gauche     |
| Settings<br>(suite) |                    |               | Zoom                 | Center     | La deuxième source vidéo effectue un zoom<br>depuis le centre             |
|                     |                    |               | Zoom L               | .eft Top   | La deuxième source vidéo effectue un zoom depuis le coin en haut à gauche |
| -                   |                    | Fade Time(s)  | 0–3                  |            | Définit le délai de fondu                                                 |
|                     |                    | Backup        | Disable              |            | Active ou désactive les sources vidéo de                                  |
|                     |                    | p             | Enable               |            | sauvegarde                                                                |
|                     |                    |               |                      | DVI        | -                                                                         |
|                     |                    |               |                      | VGA3       |                                                                           |
|                     |                    | Backup 1      | HDMI ⇔               |            | Règle la source vidéo de sauvegarde sur                                   |
|                     |                    |               |                      |            |                                                                           |
|                     |                    |               |                      | VGA1       | -                                                                         |
|                     |                    |               |                      |            |                                                                           |
|                     | Let a set          |               |                      |            | 1                                                                         |
|                     | Inputs<br>Backup   |               |                      |            |                                                                           |
|                     | Buonup             | Backup 2      | VGA2 ⇒               |            | Regie la source video de sauvegarde sur                                   |
|                     |                    |               |                      |            |                                                                           |
|                     |                    |               |                      | NULL       | -                                                                         |
|                     |                    |               |                      |            |                                                                           |
|                     |                    |               |                      |            | -                                                                         |
|                     |                    |               |                      | CVPS2      |                                                                           |
|                     |                    | Backup 3      | CVBS1 ⇔              |            | Regie la source video de sauvegarde sur                                   |
|                     |                    |               |                      |            |                                                                           |
|                     |                    |               |                      | VGAT       | -                                                                         |
|                     |                    |               |                      | NULL       |                                                                           |

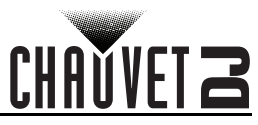

| Menu principal |                     | Niveaux de pr      | rogrammation           |                                             | Description                                                    |
|----------------|---------------------|--------------------|------------------------|---------------------------------------------|----------------------------------------------------------------|
|                |                     |                    | DVI ⇔                  | DVI*                                        |                                                                |
|                |                     |                    | VGA3 ⇔                 | VGA3*                                       | -                                                              |
|                | Inputs              | Custom             | CVBS2 ⇔                | CVBS2*                                      | Définit la source vidéo à sauvegarder, puis la                 |
|                | suite)              | Backup             | DP ⇒                   | DP*                                         | source vidéo de sauvegarde                                     |
|                | (ouno)              |                    | VGA1 ⇔                 | VGA1*                                       | -                                                              |
|                |                     |                    |                        | NULL                                        | -                                                              |
| -              |                     |                    | 1024x768               |                                             |                                                                |
|                |                     |                    | 1280x1024              |                                             | -                                                              |
|                |                     |                    | 1366                   | x768                                        | -                                                              |
|                |                     | Preset             | 1440                   | x900                                        | Sélectionne une résolution prédéfinie                          |
|                |                     | Resolution         | 1920x                  | 1080                                        | -                                                              |
| Advanced       | Output              |                    | 1920x                  | 1200                                        | -                                                              |
| Settings       | Resolution          |                    | 2048                   | x640                                        | -                                                              |
| (suite)        |                     |                    | Width (H)              | 800–3840                                    | Définit une largeur de pixels personnalisée                    |
|                |                     | Custom             | Height (V)             | 600–1920                                    | Définit une hauteur de pixels personnalisée                    |
|                |                     | Resolution         | Custom<br>Refresh Rate | 24–60Hz                                     | Définit un taux de rafraichissement personnalisé               |
|                |                     |                    | Ар                     | ply                                         | Applique une résolution personnalisée                          |
|                | Cabinet<br>Settings | Load RCFG<br>Files |                        |                                             | Envoie le fichier sélectionné préchargé aux panneaux connectés |
|                |                     | Save to RV         | N                      | 0                                           | Sauvegarde en permanence le micrologiciel                      |
|                |                     | Card               | Ye                     | s                                           | téléchargé sur les panneaux connectés.                         |
| -              | OLED Br             | rightness          | 6—                     | 15                                          | Définit la luminosité de l'affichage                           |
|                | HW Ve               | ersion             | V                      |                                             | Affiche la version actuelle du microprogramme                  |
| Factory        |                     | N                  | 0                      |                                             | Réinitialian l'apparail aux réalagan d'uning                   |
| Reset          |                     | Ye                 | es                     |                                             | Reinitialise l'appareil aux reglages d'usine                   |
|                | Communic            | ation Modo         | USB Preferred          |                                             | La connexion USB est prioritaire                               |
|                | Communic            |                    | LAN Preferred          |                                             | La connexion Ethernet est prioritaire                          |
| -              |                     | Config IPV/        | Manu                   | ually                                       | Définition manuelle de l'adresse IP                            |
| Communi-       |                     | Comg n V4          | Au                     | to                                          | L'adresse IP va être affectée                                  |
| Settings'Co    | Network             | IP Address         | 1–223.0–255.           | 0–255.0–255                                 | Définit l'adresse IP                                           |
|                | Settings            | Subnet Mask        | 0–255.0–255.           | 0–255.0–255                                 | Définit le masque de sous-réseau                               |
|                |                     | Reset              | N                      | 0                                           | Réinitialise les paramètres réseau                             |
|                |                     | 10000              | Ye                     | es                                          |                                                                |
| -              |                     | 中                  | 文                      |                                             | Paramètre la langue d'affichage en chinois                     |
| -              |                     | Eng                | lish                   |                                             | Paramètre la langue d'affichage en anglais                     |
| Language       |                     | Phās'              | ā thịy                 |                                             | Paramètre la langue d'affichage en thaïlandais                 |
|                |                     | Русс               | СКИЙ                   |                                             | Paramètre la langue d'affichage en russe                       |
|                |                     | Deu                | tsch                   | Paramètre la langue d'affichage en allemand |                                                                |

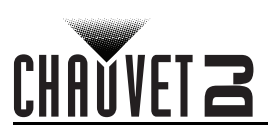

## Uber diese Schnellanleitung

In der Schnellanleitung des Vivid Drive 28N finden Sie die wesentlichen Produktinformationen, wie etwa über die Montage und Menüoptionen des Geräts. Laden Sie für weiterführende Informationen unter www.chauvetdj.com das Benutzerhandbuch herunter.

#### Haftungsausschluss

Die in dieser Anleitung aufgeführten Informationen und Spezifikationen können ohne vorherige Ankündigung geändert werden. EINGESCHRANKTE GARANTIE

#### ZUR REGISTRIERUNG FÜR GARANTIEANSPRÜCHE UND ZUR EINSICHT IN DIE VOLLSTÄNDIGEN GESCHÄFTSBEDINGUNGEN BESUCHEN SIE BITTE UNSERE WEBSITE.

Für Kunden in den USA und in Mexiko: www.chauvetlighting.com/warranty-registration.

Für Kunden im Vereinigten Königreich, in Irland, Belgien, den Niederlanden, Luxemburg, Frankreich und Deutschland: www.chauvetlighting.eu/warranty-registration.

Chauvet garantiert für die in der auf unserer Website veröffentlichten vollständigen eingeschränkten Garantie genannten Dauer und unter Vorbehalt der darin genannten Haftungsausschlüsse und -beschränkungen, dass dieses Produkt bei normalen Gebrauch frei von Material- und Verarbeitungsfehlern ist. Diese Garantie erstreckt sich nur auf den Erstkäufer des Produkts und ist nicht übertragbar. Zur Ausübung der unter dieser Garantie gewährten Rechte ist der Kaufbeleg in Form der Originalrechnung von einem autorisierten Händler vorzulegen, in der die Produktbezeichnung und das Kaufdatum vermerkt sein müssen. ES BESTEHEN KEINE WEITEREN AUSDRÜCKLICHEN ODER STILLSCHWEIGENDEN GARANTIEN. Diese Garantie gibt Ihnen besondere gesetzliche Rechte. Und Sie haben möglicherweise weitere Rechte, die von Land zu Land unterschiedlich sein können. Diese Garantie ist nur in den USA, im Vereinigten Königreich, in Irland, Belgien, den Niederlanden, Luxemburg, Frankreich, Deutschland und Mexiko gültig. Bezüglich der Garantiebestimmungen in anderen Ländern wenden Sie sich bitte an Ihren lokalen Händler.

#### Sicherheitshinweise

Diese Sicherheitshinweise enthalten wichtige Informationen über die Montage, Verwendung und Wartung des Geräts.

- Schließen Sie dieses Produkt NUR an einen mit der Erde verbundenen und geschützten Stromkreis an.
  - Trennen Sie das Gerät von der Stromquelle, bevor Sie es reinigen.
  - Stellen Sie sicher, dass das Netzkabel nicht gequetscht oder beschädigt ist.
  - Ziehen Sie beim Trennen des Geräts von der Stromversorgung nie am Kabel.
  - KEINE entflammbaren Materialien während des Betriebs in der Nähe des Geräts lagern.
  - NIEMALS während des Betriebs das Gehäuse berühren, da dies sehr heiß wird.
  - Die Spannung der Schukosteckdose, an die Sie das Gerät anschließen, muss sich innerhalb des Spannungsbereiches befinden, der auf dem Hinweisschild oder dem rückwärtigen Bedienfeld des Geräts angegeben ist.
  - Dieses Gerät darf nur im Innenbereich verwendet werden. (IP20) Um das Risiko von Bränden oder elektrischen Schlägen zu vermeiden, dürfen Sie das Gerät nicht Regen oder Feuchtigkeit aussetzen.
  - Installieren Sie das Gerät an einem Ort mit ausreichender Belüftung und mit einem Abstand von 50 cm zu den angrenzenden Flächen.
  - Stellen Sie sicher, dass die Lüftungsöffnungen im Gehäuse des Geräts nicht verschlossen sind.
- Schließen Sie dieses Gerät niemals an einen Dimmer oder Regelwiderstand an.
- Tragen Sie dieses Gerät niemals am Netzkabel.
- Die maximal zulässige Umgebungstemperatur beträgt 40 °C. Nehmen Sie das Gerät nicht bei höheren Temperaturen in Betrieb.
- Bei ernsthaften Betriebsproblemen stoppen Sie umgehend die Verwendung des Geräts.
- Dieses Gerät NICHT öffnen. Die eingebauten Komponenten sind für den Kunden wartungsfrei.
- Um unnötigen Verschleiß zu vermeiden und die Lebensdauer des Geräts zu verlängern, trennen Sie während längerer Perioden des Nichtgebrauchs das Gerät vom Stromnetz - entweder per Trennschalter oder durch Herausziehen des Steckers aus der Steckdose.

#### Kontakt

Kunden außerhalb der USA, GB, Irland, Benelux, Frankreich, Deutschland oder Mexiko wenden sich an ihren Lieferanten, um den Kundensupport in Anspruch zu nehmen oder ein Produkt zurückzuschicken. Kontaktinformationen finden Sie im Contact Us am Ende dieses QRG.

#### Packungsinhalt

- Vivid Drive 28N
- VGA-Kabel
  - DP-Kabel
- Netzkabel **DVI-Kabel**
- HDMI-Kabel
- RJ45-Kabel
- Schnellanleitung
- Adapter für DP auf HDMI USB-Kabel

#### Start

Packen Sie Ihren Vivid Drive 28N aus und überprüfen Sie, ob Sie alle Teile unbeschädigt erhalten haben. Wenn die Verpackung beschädigt ist, benachrichtigen Sie umgehend das Transportunternehmen, nicht jedoch Chauvet. Wechselstrom

Dieses Gerät verfügt über ein Vorschaltgerät, das automatisch die anliegende Spannung erkennt, sobald der Netzstecker in die Schukosteckdose gesteckt wird, und kann mit einer Eingangsspannung von 100~240 V AC, 50/60 Hz arbeiten.

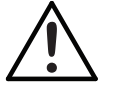

Um unnötigen Verschleiß zu vermeiden und die Lebensdauer des Geräts zu verlängern, trennen Sie während längerer Perioden des Nichtgebrauchs das Gerät vom Stromnetz – entweder per Trennschalter oder durch Herausziehen des Steckers aus der Steckdose.

DE

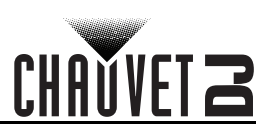

## Montage

DE

Der Vivid Drive 28N eignet sich für den Aufbau auf einem standardmäßigen 19-Zoll-Rack, kann alternativ aber auch mit seinen Füßen auf einem flachen Untergrund aufgestellt werden.

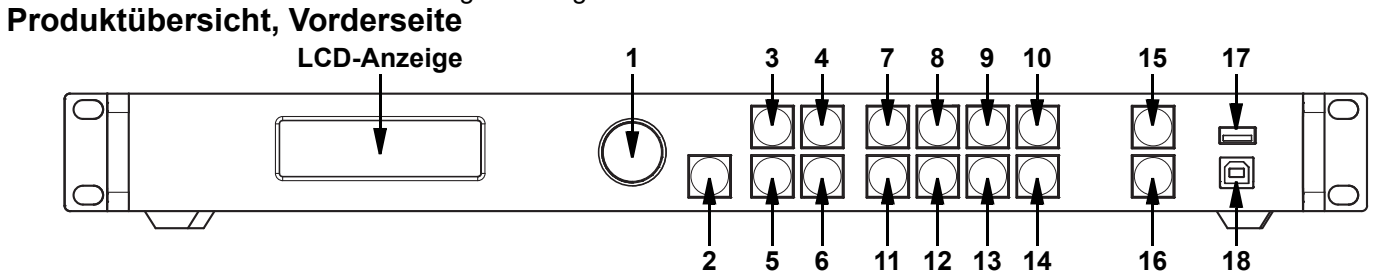

#### Beschreibung des Bedienfeldes

| #  | Name                 | Funktion                                                                                                    |
|----|----------------------|----------------------------------------------------------------------------------------------------|
| 1  | <menu>-Knopf</menu>  | Drehen Sie diesen Knopf, um nach oben oder unten durch die Menüliste zu scrollen und um einen ausgewählten numerischen Wert zu erhöhen oder zu verringern. Drücken Sie diese Taste, um die aktuell angezeigte Menüoption zu aktivieren oder den aktuell ausgewählte Wert in einer Funktion einzustellen. |
| 2  | <esc></esc>          | Damit verlassen Sie das aktuelle Menü oder die Funktion                                                                                                    |
| 3  | <screen></screen>    | Damit navigieren Sie zum Menü "Einstellungen"                                                                                                    |
| 4  | <input 1=""/>        | Damit navigieren Sie direkt zum Menü "Einstellungen eingeben" oder es wird die Nummer 1<br>eingegeben, wenn ein numerischer Wert bearbeitet wird                                                                                                    |
| 5  | <freeze></freeze>    | Damit wird die Video-Ausgabe eingefroren                                                                                                    |
| 6  | <test 6=""></test>   | Damit navigieren Sie direkt zum Menü "Testmuster" oder es wird die Nummer 6 eingegeben, wenn ein numerischer Wert bearbeitet wird                                                                                                    |
| 7  | <hdmi 2=""></hdmi>   | Damit wird die HDMI-Eingangsquelle ausgewählt oder die Nummer 2 eingegeben, wenn ein<br>numerischer Wert bearbeitet wird                                                                                                    |
| 8  | <dvi 3=""></dvi>     | Damit wird die DVI-Eingangsquelle ausgewählt oder die Nummer 3 eingegeben, wenn ein numerischer Wert bearbeitet wird                                                                                                    |
| 9  | <vga1 4=""></vga1>   | Damit wird die VGA1-Eingangsquelle ausgewählt oder die Nummer 4 eingegeben, wenn ein<br>numerischer Wert bearbeitet wird                                                                                                    |
| 10 | <vga2 5=""></vga2>   | Damit wird die VGA2-Eingangsquelle ausgewählt oder die Nummer 5 eingegeben, wenn ein numerischer Wert bearbeitet wird                                                                                                    |
| 11 | <vga3 7=""></vga3>   | Damit wird die VGA3-Eingangsquelle ausgewählt oder die Nummer 7 eingegeben, wenn ein numerischer Wert bearbeitet wird                                                                                                    |
| 12 | <cvbs1 8=""></cvbs1> | Damit wird die CVBS1-Eingangsquelle ausgewählt oder die Nummer 8 eingegeben, wenn ein numerischer Wert bearbeitet wird                                                                                                    |
| 13 | <cvbs2 9=""></cvbs2> | Damit wird die CVBS2-Eingangsquelle ausgewählt oder die Nummer 9 eingegeben, wenn ein numerischer Wert bearbeitet wird                                                                                                    |
| 14 | <dp 0=""></dp>       | Damit wird die DP-Eingangsquelle ausgewählt oder die Nummer 0 eingegeben, wenn ein numerischer Wert bearbeitet wird                                                                                                    |
| 15 | <take></take>        | Damit aktivieren oder deaktivieren Sie PIP                                                                                                    |
| 16 | <black></black>      | Damit wird die Video-Ausgabe verdunkelt                                                                                                    |
| 17 | USB (A)              | Kaskaden zu anderen Vivid Drive 28N-Geräten                                                                                                    |
| 18 | <b>USB</b> (B)       | USB B-Anschluss für Firmware-Updates und die Verbindung mit NovaLCTMars oder SmartLCT                                                                                                    |

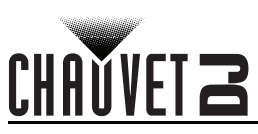

## Produktübersicht, Rückseite

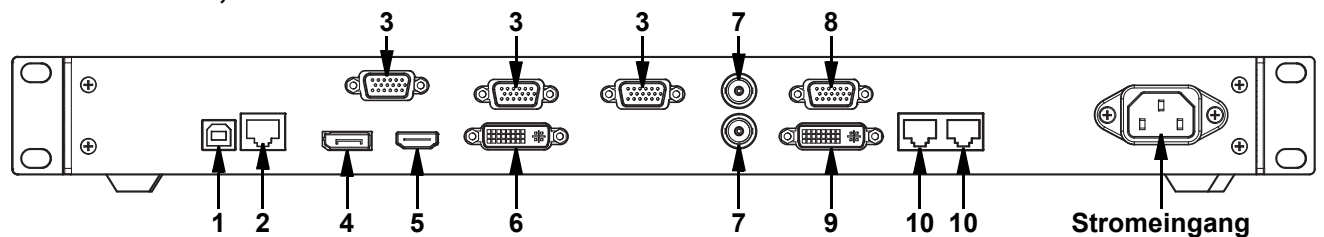

## Beschreibung des Bedienfeldes auf der Rückseite

| #  | Name        | Funktion                                                                                                 |
|----|-------------|----------------------------------------------------------------------------------------------------|
| 1  | USB         | USB B-Anschluss für Firmware-Updates und die Verbindung mit NovaLCTMars oder SmartLCT                    |
| 2  | RJ45        | RJ45-Anschluss für den Anschluss einer Fernbedienung                                                     |
| 3  | VGA1–3      | DE-15-Steckverbinder für Videoeingang von einer VGA-Quelle (nummeriert von links nach rechts)            |
| 4  | DP          | DisplayPort-Eingangsbuchse                                                                               |
| 5  | HDMI        | HDMI-Eingangsbuchse                                                                                      |
| 6  | DVI         | DVI-Eingangsbuchse                                                                                       |
| 7  | CVBS1-2     | BNC-Steckverbinder für CVBS-Eingang (unten ist 1, oben ist 2)                                            |
| 8  | VGA OUT     | DE-15-Steckverbinder für VGA-Ausgang                                                                     |
| 9  | DVI OUT     | DVI-Ausgangsbuchse                                                                                       |
| 10 | LED OUT 1–2 | Ethernet-Anschlüsse für das Senden von Videosignalen an die Videobildschirme (links ist 1, rechts ist 2) |

## Menükarte

| Hauptlevel         |                   | Programm      | lierebenen            | Beschreibung                                                                                                    |
|--------------------|-------------------|---------------|-----------------------|----------------------------------------------------------------------------------------------------|
| Brightness         |                   | 0–1           | 00%                   | Zur Steuerung aller Ausgangspegel                                                                                                    |
|                    | Cabinet           | Row Qty       | 1–15*                 | Damit legen Sie die Anzahl der Zeilen in der<br>Video-Baugruppe fest. *Bereich ist durch Spalte<br>"Menge" und die Bildschirme bestimmt.                                |
|                    | Cabinet C         | olumn Qty     | 1–30*                 | Damit legen Sie die Anzahl der Spalten in<br>der Video-Baugruppe fest. *Bereich ist durch<br>Zeile "Menge" und die Bildschirme bestimmt.                                |
| Screen<br>Settings | Port1 Cabinet Qty |               | 1–40*                 | Damit legen Sie die Anzahl der mit Ausgang<br>1 verbundenen Videobildschirme fest.<br>*Bereich ist durch Zeile "Menge", Spalte<br>"Menge" und die Bildschirme bestimmt. |
|                    | Data Flow(Fr      | ont View)'Inp | 같네얔마<br>두미국마          | Damit legen Sie den Startpunkt und den<br>Pfad für den Datenstrom in der<br>Videobildschirm-Baugruppe fest                                                              |
|                    |                   | 1024x768      |                       |                                                                                                    |
|                    |                   | 1280x1024     |                       |                                                                                                    |
| 1                  | Dread             |               | 1366X768<br>1440-2000 |                                                                                                    |
| Settings           | Resolution        |               | 1600x1200             | Auflösung aus                                                                                                    |
|                    |                   |               | 1920x1080             |                                                                                                    |
|                    |                   |               | 1920x1200             |                                                                                                    |
|                    |                   | 2048x640      |                       |                                                                                                    |

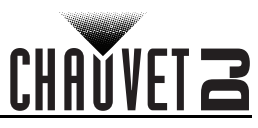

| Hauptlevel                         |                      | Programmierebenen      |                        |                        | Beschreibung                                                                                                 |
|------------------------------------|----------------------|------------------------|------------------------|------------------------|----------------------------------------------------------------------------------------------------|
| Input<br>Settings<br>(Fortsetzung) |                      | Width (H)              | 800-                   | -3840                  | Damit legen Sie eine benutzerdefinierte<br>Pixelbreite fest                                                  |
|                                    |                      | Height (V)             | 600-                   | ·1920                  | Damit legen Sie eine benutzerdefinierte<br>Pixelhöhe fest                                                    |
|                                    | Custom<br>Resolution | Custom<br>Refresh Rate | 60<br>59.9<br>50<br>30 | Hz<br>94Hz<br>Hz<br>Hz | Damit legen Sie eine benutzerdefinierte<br>Wiederholrate fest                                                |
|                                    |                      |                        | Apply                  |                        | Damit wenden Sie eine benutzerdefinierte<br>Auflösung an                                                     |
|                                    | Scaling              |                        | Disable                |                        | Damit aktivieren oder deaktivieren Sie                                                                       |
|                                    | ocaning              |                        | Enable                 |                        | Skalierungsoptionen                                                                                          |
|                                    | Auto Fit             |                        | Disable                |                        | Damit aktivieren oder deaktivieren Sie die                                                                   |
|                                    |                      |                        | Enable                 |                        | Damit wird die Eingangsguelle angezeigt                                                                      |
|                                    |                      |                        | Width (H)              | 64- *                  | Damit stellen Sie ein welcher Teil des                                                                       |
|                                    |                      | Innut                  | Height (V)             | 48- *                  | Eingangs an den Ausgang geht.                                                                                |
|                                    |                      | Capture                | Start X                | 0- **                  | *Abmessungsbereiche werden durch die                                                                         |
|                                    |                      | Captaro                | Start Y                | 0**                    | Auflösung der Eingangseinstellungen<br>bestimmt. **Offset-Bereiche werden durch<br>die Abmessungen bestimmt. |
|                                    |                      |                        | Width (H)              | 64 *                   | Damit stellen Sie die Abmessungen und den                                                                    |
|                                    | _                    | Output<br>Window       | Height (V)             | 64**                   | Offset des Ausgangs ein. *Abmessungsbereiche                                                                 |
| Output                             | Custom<br>Scaling    |                        | Start X                | 0**                    | Werden durch die Bildschirmeinstellungen                                                                     |
| Settings                           |                      |                        | Start Y                | 0**                    | die Abmessungen bestimmt.                                                                                    |
|                                    |                      |                        | Units                  | Pixel                  | Damit legen Sie die Einheiten des<br>Ausgangsfensters zu den Pixeln fest                                     |
|                                    |                      |                        |                        | Percentage             | Damit legen Sie die Einheiten des<br>Ausgangsfensters zu den Prozentsätzen fest                              |
|                                    |                      |                        | Scaling                | Custom                 | Bei der Skalierung kann das ursprüngliche<br>Verhältnis u. U. nicht beibehalten werden.                      |
|                                    |                      |                        | Mode                   | Equal Ratio            | Bei der Skalierung wird das ursprüngliche<br>Verhältnis beibehalten.                                         |
|                                    | Image Offect         | Start X                | <u> </u>               |                        | Damit legen Sie den Bild-Offset fest.                                                                        |
|                                    | inage Onset          | Start Y                | *                      | *                      | Bildschirmeinstellungen bestimmt.                                                                            |
|                                    |                      |                        | Disable                |                        | Damit aktivieren oder deaktivieren Sie "Auf                                                                  |
|                                    | Apply to all         |                        | Enable                 |                        | alle anwenden"                                                                                               |
|                                    |                      | PIP                    | Disa<br>Ena            | able<br>able           | Damit aktivieren oder deaktivieren Sie "Bild-<br>in-Bild"                                                    |
|                                    |                      |                        | CUS                    | ТОМ                    | Benutzerdefiniertes Layout                                                                                   |
|                                    |                      |                        | L·                     | +T                     | Linkes und oberes Layout                                                                                     |
|                                    |                      |                        | L+                     | +B                     | Linkes und unteres Layout                                                                                    |
|                                    |                      | LAYOUT                 | R                      | +T                     | Rechtes und oberes Layout                                                                                    |
|                                    |                      |                        | R                      | +B                     | Rechtes und unteres Layout                                                                                   |
|                                    |                      |                        | CE                     | NT                     | Mittleres Layout                                                                                             |
| Settinge                           | PIP                  |                        | T-                     | +B                     | Oberes und unteres Layout                                                                                    |
| oottiingə                          |                      |                        | HC                     | DMI                    |                                                                                                    |
|                                    |                      |                        | D                      | VI                     | 1                                                                                                    |
|                                    |                      |                        | VG                     | iA2                    | 1                                                                                                    |
|                                    |                      | Main Source            | VG                     | iA3                    | Damit wählen Sie die Eingangsquelle aus                                                                      |
|                                    |                      | Main Source            | CV                     | BS1                    | (deaktiviert, wenn PIP aktiviert ist).                                                                       |
|                                    |                      |                        | CV                     | BS2                    | 1                                                                                                    |
|                                    |                      |                        | D                      | P                      | 1                                                                                                    |
|                                    |                      |                        | VG                     | A1                     |                                                                                                    |

DE

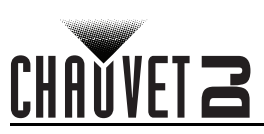

| Hauptlevel                |                  | Programm          | ierebenen  | Beschreibung |                                                                      |
|---------------------------|------------------|-------------------|------------|--------------|----------------------------------------------------------------------|
|                           |                  |                   | HD         | MI           |                                                                      |
|                           |                  |                   | D          | VI           | Damit wählen Sie die PIP-Fingangsquelle                              |
|                           |                  | -                 | VG         |              | aus (Netz und PIP-Eingangsguellen können                             |
|                           |                  | PIP Source        |            | 201          | nicht gleichzeitig beide digital oder analog                         |
|                           |                  |                   | CVI        | 301          | _sein. Eine muss digital [HDMI, DVI oder DP],                        |
|                           |                  | -                 |            | P            | die andere analog [VGA oder CVBS] sein.)                             |
|                           |                  |                   | VG         | A1           | _                                                                    |
|                           |                  | Width (H)         | 64–        | *            | Damit stellen Sie die Abmessungen und den                            |
|                           |                  | Height (V)        | <u> </u>   |              | Offset des PIP ein. *Abmessungsbereiche                              |
|                           | PIP              | Start: X          | 0**        |              | -werden durch die Bildschirmgröße                                    |
|                           | (Fortsetzung)    | Start: Y          | 0          | **           | die Abmessungen bestimmt.                                            |
|                           |                  |                   |            | Disable      | Damit aktivieren oder deaktivieren Sie das                           |
|                           |                  |                   | PIP Crop   | Enable       | PIP-Cropping.                                                        |
|                           |                  | PIP Crop          | Width (H)  | 64– *        | Damit stellen Sie die Crop-Abmessungen                               |
|                           |                  | Settings          | Height (V) | 48*          | und den Offset des PIP ein. *Abmessungsbereiche                      |
|                           |                  |                   | Start X    | 0**          | bestimmt, **Offset-Bereiche werden durch                             |
|                           |                  |                   | Start Y    | 0**          | die Crop-Abmessungen bestimmt.                                       |
|                           |                  | Transparency      | 0-         | 15           | Damit stellen Sie die PIP-Transparenz ein                            |
|                           |                  | Window Swap       |            |              | Damit wechseln Sie zwischen den Quellen<br>Netz und PIP hin und her  |
| Advanced                  | Redundancy       | Primary           |            |              | Damit legen Sie diesen Vivid Drive 28N als<br>Primärgerät fest       |
| Settings<br>(Fortsetzung) |                  |                   | Backup     |              | Damit legen Sie diesen Vivid Drive 28N als<br>Backup-Gerät fest      |
|                           | Mapping          | Disable<br>Enable |            |              | Damit aktivieren oder deaktivieren Sie die                           |
|                           | mapping          |                   |            |              | Zuordnung                                                            |
|                           |                  | VGA Auto ADJ      |            |              | angepasst                                                            |
|                           |                  | ADC Calibratio    |            | n<br>Diashla | Damit wird ADC kalibriert                                            |
|                           | Advanced<br>Attr | Video Sync.       |            | Disable      | Damit aktivieren oder deaktivieren Sie die                           |
|                           |                  | -                 |            | Enable       | Damit stellen Sie ein wie viele Sekunden                             |
|                           |                  | Go Homepage (s)   |            | 30–3600      | das Display inaktiv ist, bevor es zum<br>Startbildschirm zurückkehrt |
|                           |                  |                   |            | Save         | Damit speichern Sie die aktuellen Einstellungen                      |
|                           | Presettings      | Presetti          | ng 1–10    | Load         | Damit laden Sie die ausgewählten<br>gespeicherten Einstellungen      |
|                           |                  |                   |            | Delete       | Damit löschen Sie die ausgewählten<br>gespeicherten Einstellungen    |
|                           |                  |                   | Normal     | L            | Videoausgang                                                         |
|                           |                  |                   | Black out  |              | Damit wird die Ausgabe verdunkelt                                    |
|                           | Display          |                   | Freeze     |              | Damit wird die Ausgabe auf ein Einzelbild eingefroren                |
|                           | Control          | Test Pattern      | R G        | B W          | Damit wählen Sie ein Testmuster aus                                  |

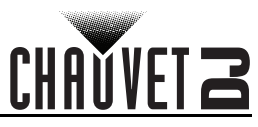

| Hauptlevel    | Programmierebenen               |              |               |            | Beschreibung                                                   |
|---------------|---------------------------------|--------------|---------------|------------|----------------------------------------------------------------|
|               |                                 |              | Contrast      | 0–100%     | Damit stellen Sie den Kontrast der Ausgabe ein                 |
|               |                                 |              | Saturation    | 0–100%     | Damit stellen Sie die Sättigung der Ausgabe ein                |
|               |                                 |              | Sharpness     | 0–24       | Damit stellen Sie die Schärfe der Ausgabe ein                  |
|               |                                 |              | Hue           | -180–180   | Damit stellen Sie den Farbton der Ausgabe ein                  |
|               |                                 |              | Color         | Custom     | Kennzeichnet eine benutzerdefinierte<br>Farbtemperatur         |
|               |                                 |              | Temperature   | 4000–9500K | Damit wählen Sie eine voreingestellte<br>Farbtemperatur aus    |
|               |                                 | Image        | Red           | 0–255      | Damit stellen Sie den Rot-Ton der Ausgabe ein                  |
|               |                                 |              | quality       | Green      | 0–255                                                          |
|               |                                 |              | Blue          | 0–255      | Damit stellen Sie den Blau-Ton der Ausgabe<br>ein              |
|               | Display                         |              | Gamma         | 1.0–4.0    | Damit stellen Sie den Gammawert der<br>Ausgabe ein             |
|               | <b>Control</b><br>(Fortsetzung) |              | Reset         | No         | Damit speichern Sie die aktuellen<br>Einstellungen             |
|               |                                 |              |               | Yes        | Damit stellen Sie die Einstellungen zur<br>Bildqualität zurück |
|               |                                 |              | 0             | tt         | Kein Umschalteffekt                                            |
|               |                                 |              | C             | ut         | Schneideffekt                                                  |
|               |                                 |              | Fa            | de         | Fade-Effekt                                                    |
|               |                                 | Switching    | Shrink Center |            | Erste Videoquelle wird zur Mitte<br>zusammengeklappt           |
|               |                                 | Effect       | Shrink        | Left Top   | zusammengeklappt                                               |
| Advanced      |                                 |              | Zoom          | Center     | vergrößert                                                     |
| Settings      |                                 |              | Zoom L        | .eft Top   | vergrößert                                                     |
| (Fortsetzung) |                                 | Fade Time(s) | 0-            | -3         | Damit stellen Sie die Fade-Zeit ein                            |
|               |                                 | Backup       | Disa          | able       | Damit aktivieren oder deaktivieren Sie die                     |
|               |                                 | Duonap       | Ena           | able       | Backups der Videoquelle                                        |
|               |                                 |              |               | DVI        | -                                                              |
|               |                                 |              | HDMI ⇔        | VGA3       |                                                                |
|               |                                 | Backup 1     |               | CVBS2      | Damit stellen Sie den Backup der                               |
|               |                                 |              |               |            |                                                                |
|               |                                 |              |               | VGA1       | -                                                              |
|               |                                 |              |               |            |                                                                |
|               |                                 |              |               | VGAR       |                                                                |
|               |                                 |              |               | CVRS2      | Damit stellen Sie den Backun der                               |
|               |                                 | Backup 2     | VGA2 ⇒        | DP         | Videoquelle auf VGA2 ein                                       |
|               | Innuts                          |              |               | VGA1       | · ·                                                            |
|               | Backup                          |              |               | NULL       | -                                                              |
|               | •                               |              |               | DVI        |                                                                |
|               |                                 |              |               | VGA3       |                                                                |
|               |                                 | Dealers 0    |               | CVBS2      | Damit stellen Sie den Backup der                               |
|               |                                 | васкир 3     | CAR21 ⇒       | DP         | Videoquelle auf CVBS1 ein                                      |
|               |                                 |              |               | VGA1       | 1                                                              |
|               |                                 |              |               | NULL       | 1                                                              |
|               |                                 |              | DVI ⇔         | DVI*       |                                                                |
|               |                                 |              | VGA3 ⇔        | VGA3*      | Domit stallon Sis sin doos sin Doolward bu                     |
|               |                                 | Custom       | CVBS2 ⇒       | CVBS2*     | Videoquelle erstellt werden muss und führen                    |
|               |                                 | Backup       | DP ⇒          | DP*        | dieses dann durch                                              |
|               |                                 |              | VGA1 ⇒        | VGA1*      |                                                                |
|               |                                 |              |               | NULL       |                                                                |

DE

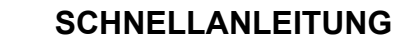

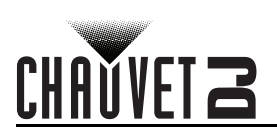

| Hauptlevel    | Programmierebenen   |                    |                        |                                                                   | Beschreibung                                                  |
|---------------|---------------------|--------------------|------------------------|-------------------------------------------------------------------|---------------------------------------------------------------|
|               |                     |                    | 1024                   | x768                                                              |                                                               |
|               |                     |                    | 1280x                  | 1024                                                              |                                                               |
|               |                     | Prosof             | 1366                   | x768                                                              | Damit wählen Sie eine voreingestellte                         |
|               |                     | Resolution         | 1440                   | x900                                                              | Auflösung aus                                                 |
|               |                     |                    | 1920x                  | 1080                                                              |                                                               |
|               |                     |                    | 1920x                  | 1200                                                              |                                                               |
|               | Output              |                    | 2048                   | x640                                                              |                                                               |
|               | Resolution          |                    | Width (H)              | 800–3840                                                          | Damit legen Sie eine benutzerdefinierte<br>Pixelbreite fest   |
| Advanced      |                     | Custom             | Height (V)             | 600–1920                                                          | Damit legen Sie eine benutzerdefinierte<br>Pixelhöhe fest     |
| (Fortsetzung) |                     | Resolution         | Custom<br>Refresh Rate | 24–60Hz                                                           | Damit legen Sie eine benutzerdefinierte<br>Wiederholrate fest |
|               |                     |                    | Ар                     | oly                                                               | Damit wenden Sie eine benutzerdefinierte<br>Auflösung an      |
|               |                     | Load RCFG          |                        |                                                                   | Damit senden Sie eine vorgeladene Datei                       |
|               | Cabinet<br>Settings | Files              |                        |                                                                   | an die angeschlossenen Bildschirme                            |
|               |                     | Save to RV<br>Card | No                     |                                                                   | Damit speichern Sie permanent                                 |
|               |                     |                    | Yes                    |                                                                   | angeschlossenen Bildschirme                                   |
|               |                     |                    |                        |                                                                   | Damit stellen Sie die Helligkeit des Display                  |
|               | OLED Brightness     |                    | 0-15                   |                                                                   | ein                                                           |
|               | HW V                | ersion             | V                      |                                                                   | Zeigt die aktuelle Firmware-Version an                        |
| Factory       | 1                   |                    | 0                      |                                                                   | Damit stellen Sie das Gerät auf die                           |
| Reset         | Y                   |                    | es                     |                                                                   | Werkseinstellungen zurück                                     |
|               | Communication Mode  |                    | USB Pro                | eferred                                                           | USB-Anschluss hat Vorrang                                     |
|               |                     |                    | LAN Preferred          |                                                                   | Ethernet-Anschluss hat Vorrang                                |
| Communi-      |                     | Config IPV4        | Manu                   | ually                                                             | IP-Adresse manuell einstellen                                 |
| cation        |                     |                    |                        |                                                                   | IP-Adresse wird zugewiesen                                    |
| Settings'Co   | Network             | IP Address         | 1-223.0-255.           | 0-255.0-255                                                       | Damit stellen Sie die IP-Adresse ein                          |
|               | Settings            | Subnet Mask        | 0-255.0-255.           | 0-255.0-255                                                       | Damit stellen Sie die Subnetzmaske ein                        |
|               |                     | Reset              | NO                     |                                                                   | Damit setzen Sie die Netzwerkeinstellungen                    |
|               |                     |                    | Te                     | :5                                                                | Damit logon Sie die Sprache des Displays                      |
|               |                     | 中                  | 文                      | auf Chinesisch fest                                               |                                                               |
|               |                     | Eng                | lish                   | auf Englisch fest                                                 |                                                               |
| Language      |                     | Phās'              | ā thịy                 | Damit legen Sie die Sprache des Displays<br>auf Thailändisch fest |                                                               |
|               |                     | Русс               | ский                   |                                                                   | Damit legen Sie die Sprache des Displays<br>auf Russisch fest |
|               |                     | Deu                | tsch                   | Damit legen Sie die Sprache des Displays<br>auf Deutsch fest      |                                                               |

#### IT

## Informazioni sulla Guida

La Guida Rapida Vivid Drive 28N contiene informazioni di base sul prodotto quali montaggio e opzioni menù. Per maggiori dettagli, scaricare il Manuale Utente dal sito www.chauvetdj.com.

#### Esclusione di responsabilità

Le informazioni e le specifiche contenute in questa guida possono essere modificate senza preavviso.

#### **GARANZIA LIMITATA**

PER LA REGISTRAZIONE DELLA GARANZIA ED I TERMINI E CONDIZIONI COMPLETI VISITARE IL NOSTRO SITO WEB. Per clienti di Stati Uniti e Messico consultare: www.chauvetlighting.com/warranty-registration.

Per clienti di Regno Unito, Repubblica di Irlanda, Belgio, Paesi Bassi, Lussemburgo, Francia e Germania: www.chauvetlighting.eu/warranty-registration.

Chauvet garantisce che i propri prodotti, in condizioni di utilizzo normale, sono esenti da difetti di materiali e manodopera, per il periodo specificato e con le esclusioni e limitazioni riportate nella garanzia integrale limitata sul proprio sito Web. Tale garanzia si applica soltanto all'acquirente originario del prodotto e non può essere trasferita. Per esercitare i propri diritti secondo i termini della presente garanzia è necessario fornire prova dell'acquisto sotto forma di ricevuta o fattura originale di un distributore autorizzato che riporti chiaramente il nome del prodotto e la data di acquisto. NON SONO PREVISTE ALTRE GARANZIE ESPRESSE O IMPLICITE. Questa garanzia prevede diritti legali specifici. È comunque possibile avere altri diritti che variano da stato a stato e da paese a paese. Questa garanzia si applica soltanto negli Stati Uniti, Regno Unito, epubblica di Irlanda, Belgio, Paesi Bassi, Lussemburgo, Francia, Germania e Messico. Per i termini di garanzia vigenti in altri paesi si prega di consultare il distributore locale.

#### Note di Sicurezza

Le Note di Sicurezza includono informazioni importanti circa il montaggio, l'uso e la manutenzione.

- Collegare questa unità SOLTANTO ad un circuito dotato di messa a terra e protetto.
- Prima di effettuare la pulizia, scollegare sempre l'unità dall'alimentazione elettrica.
- Assicurarsi che il cavo di alimentazione non sia piegato o danneggiato.
- Non scollegare mai questa apparecchiatura dall'alimentazione elettrica tirando il cavo.
- NON collocare materiale infiammabile vicino all'unità mentre è in funzione.
- NON toccare l'unità durante il funzionamento perché potrebbe essere molto calda.
- La tensione della presa a muro cui si collega l'apparecchiatura deve trovarsi entro il campo specificato • sull'etichetta o sul pannello posteriore.
- Questa apparecchiatura deve essere utilizzata soltanto in interni (IP20)! Per evitare il rischio di incendio o di folgorazione non esporre l'apparecchiatura alla pioggia o all'umidità.
- Montare sempre l'unità in posizione ben ventilata, ad almeno 50 cm. (20") da qualsiasi superficie.
- Assicurarsi che nessuna apertura di ventilazione dell'unità sia ostruita.
- Non collegare mai ad un dimmer o ad un reostato.
- Non trasportare mai questo prodotto con il cavo di alimentazione.
- Massima temperatura ambiente ammessa: 40 °C (104 °F). Non utilizzare l'unità a temperature superiori.
- In caso di gravi problemi di funzionamento sospendere immediatamente l'utilizzo.
- NON aprire l'unità. Non contiene parti riparabili dall'utente.
- Per evitare un consumo inutile ed aumentare la durata, durante i periodi di non utilizzo disconnettere completamente il prodotto dall'alimentazione con l'interruttore o scollegando il cavo.

#### Contatti

Per richiedere assistenza o restituire l'apparecchiatura, al di fuori di Stati Uniti, Regno Unito, Irlanda, Benelux, Francia, Germania, o Messico contattare il distributore locale. Per informazioni sui contatti, fare riferimento a Contact Us sul retro di questo GR.

#### Che cosa è incluso

- Vivid Drive 28N
  - Cavo VGA Cavo di alimentazione • Cavo DP
    - Cavo HDMI
- Cavo RJ45 Adattatore DP-HDMI
  - Cavo USB

Cavo DVI

Per iniziare

Disimballare Vivid Drive 28N ed accertarsi di aver ricevuto tutti i componenti integri. Se l'imballo appare danneggiato, farlo immediatamente presente al trasportatore e non a Chauvet.

#### Alimentazione CA

Questa unità è dotata di alimentatore a commutazione automatica con tensione in ingresso di 100-240 V CA, 50/60 Hz.

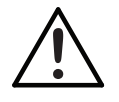

Per evitarne l'eccessiva usura e migliorarne la durata nel tempo, scollegare l'unità dalla presa elettrica o disattivare l'alimentazione tramite l'apposito interruttore, se inutilizzata per lunghi periodi.

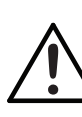

Guida Rapida

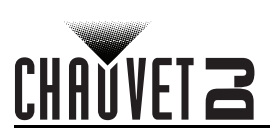

#### Montaggio

È possibile montare Vivid Drive 28N su un rack standard da 19" oppure posizionarlo sui relativi piedini su una superficie piana.

## Vista frontale

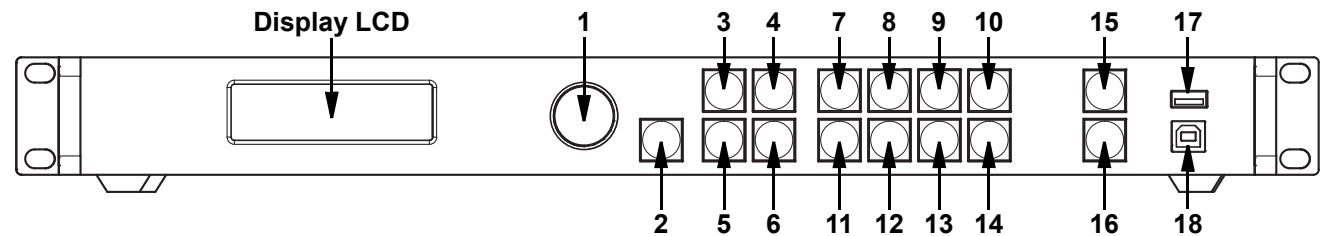

#### Descrizione del pannello di controllo

| #  | Nome                         | Funzione                                                                                                    |
|----|------------------------------|----------------------------------------------------------------------------------------------------|
| 1  | Manopola de<br><menu></menu> | Ruotare per spostarsi verso l'alto o verso il basso nell'elenco menù ed aumentare o diminuire un valore numerico selezionato. Premere per attivare l'opzione di menù visualizzata o impostare il valore selezionato nella funzione selezionata. |
| 2  | <esc></esc>                  | Consente di uscire dal menù o dalla funzione corrente                                                                                                    |
| 3  | <screen></screen>            | Consente di spostarsi sul menù Screen Settings (Impostazioni schermo)                                                                                                    |
| 4  | <input 1=""/>                | Consente di spostarsi direttamente sul menù Input Settings (Impostazioni ingresso) o inserisce il numero 1 quando si modifica un valore numerico                                                                                                |
| 5  | <freeze></freeze>            | Blocca l'uscita video                                                                                                    |
| 6  | <test 6=""></test>           | Consente di spostarsi direttamente sul menù Test Pattern (Schema di test) o inserisce il numero 6 quando si modifica un valore numerico                                                                                                    |
| 7  | <hdmi 2=""></hdmi>           | Seleziona l'ingresso HDMI o inserisce il numero 2 quando si modifica un valore numerico                                                                                                    |
| 8  | <dvi 3=""></dvi>             | Seleziona l'ingresso DVI o inserisce il numero 3 quando si modifica un valore numerico                                                                                                    |
| 9  | <vga1 4=""></vga1>           | Seleziona l'ingresso VGA1 o inserisce il numero 4 quando si modifica un valore numerico                                                                                                    |
| 10 | <vga2 5=""></vga2>           | Seleziona l'ingresso VGA2 o inserisce il numero 5 quando si modifica un valore numerico                                                                                                    |
| 11 | <vga3 7=""></vga3>           | Seleziona l'ingresso VGA3 o inserisce il numero 7 quando si modifica un valore numerico                                                                                                    |
| 12 | <cvbs1 8=""></cvbs1>         | Seleziona l'ingresso CVBS1 o inserisce il numero 8 quando si modifica un valore numerico                                                                                                    |
| 13 | <cvbs2 9=""></cvbs2>         | Seleziona l'ingresso CVBS2 o inserisce il numero 9 quando si modifica un valore numerico                                                                                                    |
| 14 | <dp 0=""></dp>               | Seleziona l'ingresso DP o inserisce il numero 0 quando si modifica un valore numerico                                                                                                    |
| 15 | <take></take>                | Attiva o disattiva il PIP                                                                                                    |
| 16 | <black></black>              | Disattiva l'uscita video                                                                                                    |
| 17 | USB (A)                      | Collega in cascata altre unità Vivid Drive 28N                                                                                                    |
| 18 | <b>USB</b> (B)               | Porta USB B per aggiornamenti firmware, collegamento a NovaLCTMars o SmartLCTMars                                                                                                    |

# CHAUVET 2

## Vista posteriore

IT

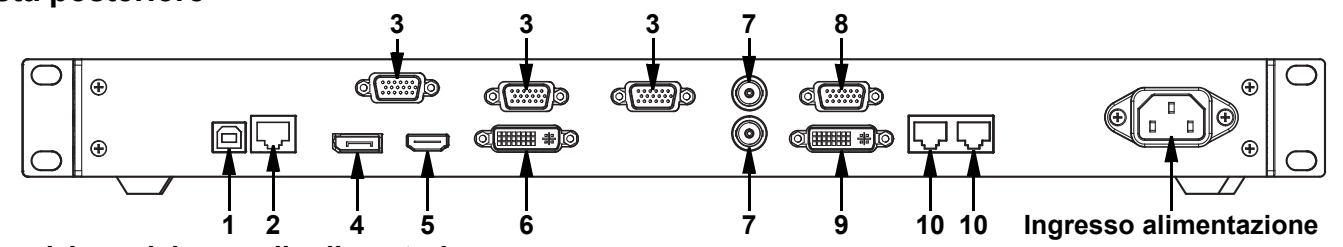

## Descrizione del pannello di posteriore

| #  | Nome        | Funzione                                                                                |
|----|-------------|-----------------------------------------------------------------------------------------|
| 1  | USB         | Porta USB B per aggiornamenti firmware, collegamento a NovaLCTMars o SmartLCTMars       |
| 2  | RJ45        | Porta RJ45 per collegamento telecomando                                                 |
| 3  | VGA1–3      | Connettore DE-15 per ingresso video da una sorgente VGA (numerato da sinistra a destra) |
| 4  | DP          | Porta di ingresso DisplayPort                                                           |
| 5  | HDMI        | Porta ingresso HDMI                                                                     |
| 6  | DVI         | Porta ingresso DVI                                                                      |
| 7  | CVBS1-2     | Connettore BNC per ingresso CVBS (in basso 1, in alto 2)                                |
| 8  | VGA OUT     | Connettore DE-15 per uscita VGA                                                         |
| 9  | DVI OUT     | Porta uscita DVI                                                                        |
| 10 | LED OUT 1–2 | Porte Ethernet per invio segnale video ai pannelli video (sinistra 1, destra 2)         |

## Mappa menu

| Menu principale    |              | Livelli di prog | grammazione |  | Descrizione                                                                                                    |
|--------------------|--------------|-----------------|-------------|--|----------------------------------------------------------------------------------------------------|
| Brightness         |              | 0–10            | 00%         |  | Controlla il livello di uscita totale                                                                                                    |
|                    | Cabinet      | Row Qty         | 1–15*       |  | Imposta il numero di righe nel gruppo video.<br>*Gamma determinata da Column Qty<br>(quantità colonna) e dai pannelli.                     |
|                    | Cabinet Co   | olumn Qty       | 1–30*       |  | Imposta il numero di colonne nel gruppo<br>video. *Gamma determinata da Row Qty<br>(Quantità riga) e dai pannelli.                         |
| Screen<br>Settings | Port1 Cal    | binet Qty       | 1–40*       |  | Imposta il numero di pannelli video collegati<br>alla porta di uscita 1. *La gamma è influenzata<br>da Row Qty, Column Qty e dai pannelli. |
|                    | Data Flow(Fr | ont View)'Inp   | 같네<br>도메로   |  | Imposta il punto di partenza e il percorso del<br>flusso dati nel gruppo pannelli video                                                    |
|                    |              | 1024x768        |             |  | _                                                                                                    |
|                    |              | 1280x1024       |             |  |                                                                                                    |
|                    |              |                 | 1366x768    |  | -Seleziona una risoluzione preimpostata                                                                                                    |
| Input              | Preset       |                 | 1440x900    |  |                                                                                                    |
| Settings           | Resolution   |                 | 1600x1200   |  |                                                                                                    |
|                    |              |                 | 1920x1080   |  |                                                                                                    |
|                    |              |                 | 1920x1200   |  |                                                                                                    |
|                    |              |                 | 2048x640    |  |                                                                                                    |

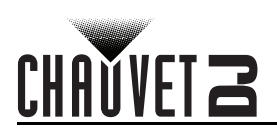

| Menu principale |              | Livelli di programmazione |              |             | Descrizione                                             |
|-----------------|--------------|---------------------------|--------------|-------------|---------------------------------------------------------|
|                 |              | Width (H)                 | 800–         | 3840        | Imposta la larghezza pixel personalizzata               |
| Input           |              | Height (V)                | 600–         | 1920        | Imposta l'altezza pixel personalizzata                  |
|                 |              |                           | 60           | Hz          |                                                         |
| Settings        | Custom       | Custom                    | 59.9         | 4Hz         | Imposta la freguenza di aggiornamento                   |
| (cont.)         | Resolution   | Refresh Rate              | 50           | Hz          | personalizzata                                          |
|                 |              |                           | 30           | Hz          | -                                                       |
|                 |              |                           | vlaqA        |             | Applica valori di risoluzione personalizzati            |
|                 |              |                           | Disable      |             | Attiva o disattiva le opzioni di                        |
|                 | Scaling      |                           | Enable       |             | dimensionamento                                         |
|                 |              |                           | Disable      |             |                                                         |
|                 | Auto Fit     |                           | Enable       |             | Attiva o disattiva l'adattamento automatico             |
|                 |              |                           | Input Source |             | Mostra la sorgente di ingresso                          |
|                 |              |                           | Width (H)    | 64– *       | Imposta quale parte del segnale in ingresso             |
|                 |              | Input Capture             | Height (V)   | 48- *       | inviare. *Gamma dimensionale determinata                |
|                 |              |                           | Start X      | 0- **       | dalla risoluzione delle impostazioni di                 |
|                 |              |                           | Start Y      | • **        | determinata dalle dimensioni.                           |
|                 |              |                           | Width (H)    | 64 <u> </u> | Imposta le dimensioni e la compensazione di             |
| Output          | Custom       |                           | Height (V)   | 64*_ *      | uscita. *Gamma dimensionale determinata                 |
| Settings        | Scaling      |                           | Start X      | 0- **       | dalle impostazioni dello schermo. **Gamma               |
| -               |              |                           | Start V      | 0           | di compensazione determinata dalle                      |
|                 |              | Output<br>Window          | Start I      |             | Imposta le unità della finestra di uscita in pivel      |
|                 |              |                           | Units        | Pixei       | Imposta le unità della finestra di uscita in preentuale |
|                 |              |                           |              | Fercentage  | Il ridimonsionamento notrobbo non                       |
|                 |              |                           | Scaling Mode | Custom      | mantenere il rapporto originale                         |
|                 |              |                           | eeung neue   | Equal Ratio | Il ridimensionamento mantiene il rapporto originale     |
|                 |              | Start X                   | <u> </u>     | *           | Imposta l'offset dell'immagine, *Gamma                  |
|                 | Image Offset | Start Y                   | Start Y**    |             | determinata dalle impostazioni dello schermo.           |
|                 |              | Disable                   |              |             |                                                         |
|                 | Apply to all |                           | Enable       |             | Attiva o disattiva Apply to all (applica a tutti)       |
|                 |              |                           | Disa         | able        | Attiva o disattiva Picture In Picture                   |
|                 |              | PIP                       | Enable       |             | (immagine nell'immagine)                                |
|                 |              |                           | CUS          | том         | Disposizione personalizzata                             |
|                 |              |                           | L+           | ۰T          | Disposizione a sinistra e in alto                       |
|                 |              |                           | L4           | +B          | bisposizione a sinistra e in basso                      |
|                 |              | LAYOUT                    | R            | +T          | Disposizione a destra e in alto                         |
|                 |              |                           | R+           | ۰B          | Disposizione a destra e in basso                        |
|                 |              |                           | CE           | NT          | Disposizione centrale                                   |
| Advanced        | PIP          |                           | T+           | +B          | Disposizione in alto e in basso                         |
| Settings        |              |                           | HD           | MI          | · ·                                                     |
|                 |              |                           | D            | VI          |                                                         |
|                 |              |                           | VG           | A2          | -                                                       |
|                 |              |                           |              | A3          | Soloziona la corgonto di ingrocco principale            |
|                 |              | Main Source               | CVI          | 351         | (disabilitato quando il PIP è abilitato).               |
|                 |              |                           | CVI<br>CVI   | 352         |                                                         |
|                 |              |                           | ۲۷.۵<br>۱۷۰۵ | P           | -                                                       |
|                 |              |                           |              | ι<br>. Λ 1  | -                                                       |
|                 |              |                           | VGA1         |             |                                                         |

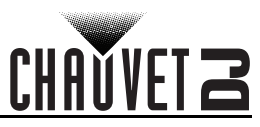

| Menuprincipale | l ivelli di programmazione |                 |            |           | Descrizione                                                                               |
|----------------|----------------------------|-----------------|------------|-----------|-------------------------------------------------------------------------------------------|
|                |                            |                 |            | MI        |                                                                                           |
|                |                            |                 | יחש        |           |                                                                                           |
|                |                            |                 |            | N 2       | Calaziana la comunta di ingracca DID (la                                                  |
|                |                            |                 | VG         | A2        | sorgenti di ingresso principale e PIP non                                                 |
|                |                            | PIP Source      | VG         |           | possono essere sia digitali che analogiche.                                               |
|                |                            |                 |            |           | Una deve essere digitale [HDMI, DVI o DP],                                                |
|                |                            |                 |            | D02       |                                                                                           |
|                |                            |                 | D          |           |                                                                                           |
|                |                            | Midth (LI)      | VG         | *         | L                                                                                         |
|                |                            | Width (H)       | 64         | <b></b>   | Imposta le dimensioni e la compensazione<br>PIP *Gamma dimensionale determinata           |
|                | PIP<br>(cont.)             | Height (V)      | 64         | <b></b>   | dalle dimensioni dello schermo. **Gamma di                                                |
|                | (cont.)                    | Start: X        |            | · <b></b> | compensazione determinata dalle                                                           |
|                |                            | Start: Y        | 0          |           |                                                                                           |
|                |                            |                 | PIP Crop   | Disable   | Attiva o disattiva il riquadro PIP                                                        |
|                |                            |                 |            | Enable    |                                                                                           |
|                |                            | PIP Crop        | Width (H)  | 64^       | Imposta le dimensioni del riquadro e la<br>compensazione PIP *Gamma dimensionale          |
|                |                            | Settings        | Height (V) | 48*       | determinata delle impostazioni di ingresso.                                               |
|                |                            |                 | Start X    | 0^^       | **Gamma di compensazione determinata                                                      |
|                |                            | <b>T</b>        | Start Y    | <u> </u>  |                                                                                           |
| Advanced       |                            | Transparency    | U-         | 15        | Imposta la trasparenza PIP                                                                |
| Settings       |                            |                 |            |           | Scambia le sorgenii Main e PIP                                                            |
| (cont.)        | Redundancy                 | Pililiary       |            |           | Imposta questo Vivid Drive 28N come principale                                            |
|                |                            | Dicablo         |            |           | imposta questo vivid Drive Zon come backup                                                |
|                | Mapping                    |                 | Disable    |           | Attiva o disattiva la Mappatura                                                           |
|                |                            |                 |            |           | Pagala automaticamento l'ingrassa VCA                                                     |
|                |                            | ADC Calibratian |            |           |                                                                                           |
|                | Advanced                   | Video Sync.     |            | Disablo   |                                                                                           |
|                | Advanced                   |                 |            | Enable    | Attiva o disattiva la sincronizzazione video                                              |
|                |                            | Go Homepage (s) |            | 30–3600   | Imposta i secondi di inattività del display<br>prima di tornare alla schermata principale |
|                |                            |                 |            | Save      | Salva le impostazioni correnti                                                            |
|                | Presettings                | Presetti        | ng 1–10    | Load      | Carica le impostazioni selezionate salvate                                                |
|                |                            |                 |            | Delete    | Cancella le impostazioni selezionate salvate                                              |
|                |                            |                 | Normal     |           | Uscita video                                                                              |
|                |                            |                 | Black out  |           | Disattiva l'uscita                                                                        |
|                | Diauticu                   |                 | Freeze     |           | Blocca l'uscita su un singolo frame                                                       |
|                | Display<br>Control         | Test Pattern    | R G        | B W       | Seleziona uno schema di test                                                              |

IT

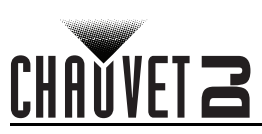

| Menu principale |          | Livelli di prog  | grammazione     |                 | Descrizione                                                                          |
|-----------------|----------|------------------|-----------------|-----------------|--------------------------------------------------------------------------------------|
|                 |          |                  | Contrast        | 0–100%          | Regola il contrasto dell'uscita                                                      |
|                 |          |                  | Saturation      | 0–100%          | Regola la saturazione dell'uscita                                                    |
|                 |          |                  | Sharpness       | 0–24            | Regola la nitidezza dell'uscita                                                      |
|                 |          |                  | Hue             | -180–180        | Regola la tonalità dell'uscita                                                       |
|                 |          |                  | Color           | Custom          | Indica una temperatura colore personalizzata                                         |
|                 |          | Imaga guality    | Temperature     | 4000–9500K      | Seleziona una temperatura colore preimpostata                                        |
|                 |          | image quality    | Red             | 0–255           | Regola il livello di rosso dell'uscita                                               |
|                 |          |                  | Green           | 0–255           | Regola il livello di verde dell'uscita                                               |
|                 |          |                  | Blue            | 0–255           | Regola il livello di blu dell'uscita                                                 |
|                 | Display  |                  | Gamma           | 1.0-4.0         | Regola la gamma di uscita                                                            |
|                 | (cont)   |                  | Deset           | No              | Mantiene le impostazioni correnti                                                    |
|                 | (001111) |                  | Reset           | Yes             | Ripristina le impostazioni di qualità dell'immagine                                  |
|                 |          |                  | 0               | ff              | Nessun effetto commutazione                                                          |
|                 |          |                  | С               | ut              | Effetto taglio                                                                       |
|                 |          |                  | Fade            |                 | Effetto dissolvenza                                                                  |
|                 |          | Switching        | Shrink          | Center          | La prima sorgente video si restringe al centro                                       |
|                 |          | Ellect           | Shrink Left Top |                 | La prima sorgente video si restringe in alto a sinistra                              |
|                 |          |                  | Zoom Center     |                 | La seconda sorgente video zuma al centro                                             |
|                 |          |                  | Zoom Left Top   |                 | La seconda sorgente video zuma in alto a sinistra                                    |
|                 |          | Fade Time(s)     | 0-              | -3              | Imposta il tempo di dissolvenza                                                      |
|                 |          |                  | Disa            | able            | Attiva o disattiva i backup della sorgente                                           |
|                 |          | Backup           | Backup Enable   |                 | video                                                                                |
| Advanced        |          |                  | HDMI ⇔          | DVI             |                                                                                      |
| Settings        |          |                  |                 | VGA3            | +                                                                                    |
| (cont.)         |          |                  |                 | CVBS2           | Imposta la sorgente video di backup su                                               |
|                 |          | Backup 1         |                 | DP              |                                                                                      |
|                 |          |                  |                 | VGA1            |                                                                                      |
|                 |          |                  |                 | NULL            |                                                                                      |
|                 |          |                  |                 | DVI             |                                                                                      |
|                 |          |                  |                 | VGA3            |                                                                                      |
|                 |          |                  |                 | CVBS2           | Imposta la sorgente video di backup su                                               |
|                 |          | Backup 2         | VGA2 ⇔          | DP              | VGA2                                                                                 |
|                 | Inputo   |                  |                 | VGA1            |                                                                                      |
|                 | Backup   |                  |                 | NULL            | -                                                                                    |
|                 | • • •    |                  |                 | DVI             |                                                                                      |
|                 |          |                  |                 | VGA3            | -                                                                                    |
|                 |          |                  |                 | CVBS2           | lumpete le compante video di bookum cu                                               |
|                 |          | Backup 3         | CVBS1 ⇒         | DP              | CVBS1                                                                                |
|                 |          |                  |                 | VGA1            |                                                                                      |
|                 |          |                  |                 |                 | -                                                                                    |
|                 |          |                  |                 |                 |                                                                                      |
|                 |          |                  |                 |                 | -                                                                                    |
|                 |          |                  |                 | VGAJ<br>CV/BC2* |                                                                                      |
|                 |          | Custom<br>Backup |                 |                 | Imposta la sorgente video di cui eseguire il<br>backup e la sorgente video di backup |
|                 |          |                  |                 |                 | packup e la sorgente video di backup                                                 |
|                 |          | Баскир           |                 |                 |                                                                                      |
|                 |          | Баскир           | UP ↔<br>VGA1 ⇔  | VGA1*           |                                                                                      |

IT

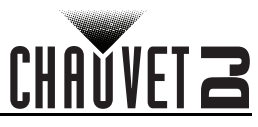

| Menu principale  | e Livelli di programmazione |                    | Descrizione            |                                       |                                                             |
|------------------|-----------------------------|--------------------|------------------------|---------------------------------------|-------------------------------------------------------------|
|                  |                             |                    | 1024                   | <b>&lt;</b> 768                       |                                                             |
|                  |                             |                    | 1280x                  | 1024                                  |                                                             |
|                  |                             | Brocot             | 1366                   | k768                                  |                                                             |
|                  |                             | Resolution         | 1440                   | <b>k900</b>                           | Seleziona una risoluzione preimpostata                      |
|                  |                             |                    | 1920x                  | 1080                                  |                                                             |
|                  | Output                      |                    | 1920x                  | 1200                                  |                                                             |
|                  | Resolution                  |                    | 20483                  | x640                                  |                                                             |
| Advancod         |                             |                    | Width (H)              | 800–3840                              | Imposta la larghezza pixel personalizzata                   |
| Settings         |                             | Custom             | Height (V)             | 600–1920                              | Imposta l'altezza pixel personalizzata                      |
| (cont.)          |                             | Resolution         | Custom<br>Refresh Rate | 24–60Hz                               | Imposta la frequenza di aggiornamento personalizzata        |
|                  |                             |                    | Ар                     | oly                                   | Applica la risoluzione personalizzata                       |
|                  | Cabinet                     | Load RCFG<br>Files |                        |                                       | Invia il file precaricato selezionato ai pannelli collegati |
|                  | Settings                    | Save to RV         | No                     |                                       | Salva permanentemente il firmware caricato                  |
|                  |                             | Card               | Yes                    |                                       | nei pannelli collegati                                      |
|                  | OLED B                      | rightness          | 6–15                   |                                       | Imposta la luminosità del display                           |
|                  | HW V                        | ersion             | V_·_·_                 |                                       | Visualizza la versione corrente del firmware                |
| Factory<br>Reset |                             | N<br>Ye            | 0<br>95                |                                       | Ripristina le impostazioni originarie dell'unità            |
|                  | Communic                    | ation Mode         | USB Pro                | eferred                               | La connessione USB ha la priorità                           |
|                  | Communication Mode          |                    | LAN Preferred          |                                       | La connessione Ethernet ha la priorità                      |
|                  |                             | Config IPV/        | Manually               |                                       | Imposta manualmente l'indirizzo IP                          |
| Communi-         |                             | Conng il V4        | Auto                   |                                       | L'indirizzo IP sarà assegnato                               |
| Settings'Co      | Network                     | IP Address         | 1–223.0–255.           | 0–255.0–255                           | Imposta l'indirizzo IP                                      |
|                  | Settings                    | Subnet Mask        | 0–255.0–255.           | 0–255.0–255                           | Imposta la maschera di sottorete                            |
|                  |                             | Reset              | Ne Ye                  | o<br>Is                               | Ripristina le impostazioni di rete                          |
|                  |                             | <br>中              | 文                      |                                       | Imposta la visualizzazione in Cinese                        |
|                  |                             | Eng                | lish                   |                                       | Imposta la visualizzazione in inglese                       |
| Language         |                             | Phās'              | ā thịy                 |                                       | Imposta la visualizzazione in tailandese                    |
|                  |                             | Русс               | ский                   |                                       | Imposta la visualizzazione in russo                         |
|                  |                             | Deu                | tsch                   | Imposta la visualizzazione in tedesco |                                                             |

IT

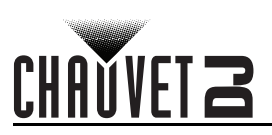

# Over deze handleiding

De Vivid Drive 28N Beknopte Handleiding (BH) bevat basisinformatie over het product, zoals montage en menu-opties. Download de gebruikershandleiding op www.chauvetdj.com voor meer informatie.

#### Disclaimer

De informatie en specificaties in deze BH kunnen zonder voorafgaande kennisgeving worden gewijzigd. **BEPERKTE GARANTIE** 

#### GA NAAR ONZE WEBSITE VOOR REGISTRATIE VAN DE GARANTIE EN DE VOLLEDIGE ALGEMENE VOORWAARDEN. Voor klanten in de Verenigde Staten en Mexico: www.chauvetlighting.com/warranty-registration.

Voor klanten in het Verenigd Koninkrijk, Ierland, België, Nederland, Luxemburg, Frankrijk en Duitsland: www.chauvetlighting.eu/warranty-registration

Chauvet garandeert dat dit product bij normaal gebruik vrij zal blijven van defecten in materiaal en vakmanschap, voor de opaegeven periode en onder voorbehoud van de uitzonderingen en beperkingen die zijn uiteengezet in de volledige beperkte garantie op onze website. Deze garantie geldt uitsluitend voor de oorspronkelijke koper van het product en is niet overdraagbaar. Om onder deze garantie rechten uit te oefenen, moet u een aankoopbewijs overleggen in de vorm van een origineel verkoopbewijs van een geautoriseerde dealer, waarop de naam van het product en de aankoopdatum zichtbaar zijn. ER ZIJN GEEN ANDERE EXPLICIETE OF IMPLICIETE GARANTIES. Deze garantie geeft u specifieke wettelijke rechten. Mogelijk heeft u ook andere rechten die van staat tot staat en van land tot land verschillen. Deze garantie is uitsluitend geldig in de Verenigde Staten, het Verenigd Koninkrijk, Ierland, België, Nederland, Luxemburg, Frankrijk, Duitsland en Mexico. Neem contact op met uw lokale verkoper voor garantievoorwaarden in andere landen.

#### Veiligheidsinstructies

Deze veiligheidsinstructies bevatten belangrijke informatie over de installatie, het gebruik en het onderhoud.

- Sluit dit product UITSLUITEND op een geaard en beveiligd stroomcircuit.
- Haal de stekker altijd uit het stopcontact voordat u hem schoonmaakt.
- Zorg ervoor dat het stroomsnoer niet knikt of beschadigd.
- Koppel dit product nooit los van het stopcontact door aan het snoer te trekken.
- GEEN brandbare materialen in de buurt van de unit tijdens gebruik.
- RAAK het product NIET AAN wanneer het in werking omdat het dan heet zijn.
- De spanning van het stopcontact waarop u dit product aansluit moet binnen het vermelde bereik op de sticker of achterkant van het product zijn.
- Het product is alleen voor gebruik binnenshuis! (IP20) Om risico op brand of elektrische schokken te voorkomen, mag dit product niet aan regen of vocht worden blootgesteld.
- Monteer dit product altijd op een plek met voldoende ventilatie, minstens 20 inch (50 cm) van de aangrenzende oppervlakken.
- Zorg ervoor dat er geen ventilatie-openingen van de behuizing van het product worden geblokkeerd.
- Sluit dit product nooit aan op een dimmer of een regelweerstand.
- Draag het product nooit aan het netsnoer.
- De maximale omgevingstemperatuur bedraagt 40 °C. Gebruik dit product niet bij hogere temperaturen.
- Stop in het geval van ernstige operationele problemen onmiddellijk met het gebruik.
- Open het product NIET. Het bevat geen te onderhouden onderdelen.
- Om onnodige slijtage te elimineren en zijn levensduur te verlengen, gedurende perioden wanneer het product niet wordt gebruikt, moet u het product afsluiten door een aardlekschakelaar om te zetten of door het te ontkoppelen.

Van buiten de VS, Verenigd Koninkrijk, Ierland, Benelux, Frankrijk, Duitsland of Mexico kunt u contact opnemen met de distributeur of om ondersteuning vragen dan wel het product retourneren. Raadpleeg Contact Us aan het einde van deze BH voor contactinformatie.

#### Wat is inbearepen

DVI-kabel

- Vivid Drive 28N Stroomsnoer
- VGA-kabel
- DP-kabel
- RJ45-kabel
- DP naar HDMI-adapter
- HDMI-kabel
- USB-kabel

#### Om te beginnen

Pak uw Vivid Drive 28N uit en zorg ervoor dat u alle onderdelen in goede staat hebt ontvangen. Als de doos of inhoud beschadigd lijkt, stel dan de vervoerder onmiddellijk op de hoogte, niet Chauvet.

#### AC-stroom

Dit product heeft een voeding met automatisch bereik die werkt met een ingangsspanning van 100-240 VAC, 50/60 Hz.

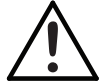

Om onnodige slijtage te elimineren en zijn levensduur te verlengen, gedurende perioden wanneer het product niet wordt gebruikt, moet u het product afsluiten door een aardlekschakelaar om te zetten of door het te ontkoppelen.

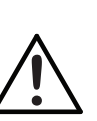

Beknopte handleiding

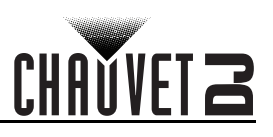

## Montage

De Vivid Drive 28N past goed op een standaard 19" rek, of het kan op zijn voetjes op een vlakke ondergrond worden geplaatst. Overzicht voorzijde product

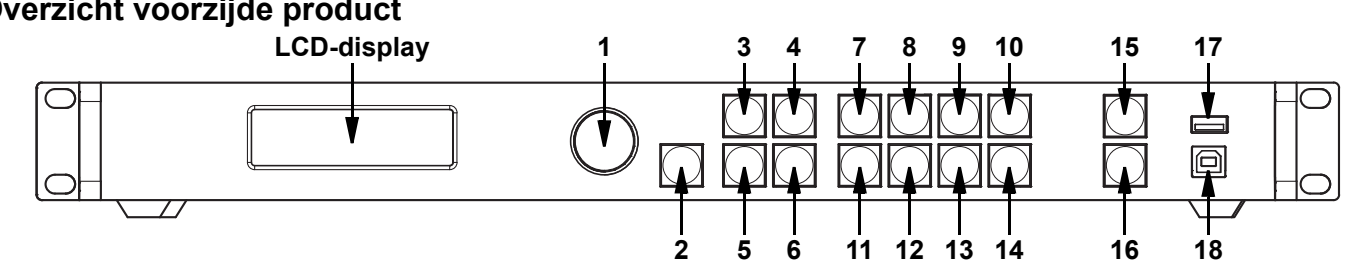

#### Beschrijving bedieningspaneel

| #  | Naam                 | Functie                                                                                                    |
|----|----------------------|----------------------------------------------------------------------------------------------------|
| 1  | <menu>-knop</menu>   | Draaien om omhoog of omlaag door de menulijst te navigeren en een geselecteerde numerieke<br>waarde te te verhogen of te verlagen. Drukken om het huidige getoonde menu in te drukken of de<br>huidige geselecteerde waarde in de geselecteerde functie te plaatsen. |
| 2  | <esc></esc>          | Sluit het huidige menu of functie af                                                                                                    |
| 3  | <screen></screen>    | Navigeert naar het menu Scherminstellingen                                                                                                    |
| 4  | <input 1=""/>        | Navigeert naar het menu Ingangsinstellingen, of vult het cijfer 1 in bij het bewerken van een cijferwaarde                                                                                                    |
| 5  | <freeze></freeze>    | Bevriest de video-uitvoer                                                                                                    |
| 6  | <test 6=""></test>   | Navigeert naar het menu Testpatroon, of vult het cijfer 6 in bij het bewerken van een cijferwaarde                                                                                                    |
| 7  | <hdmi 2=""></hdmi>   | Selecteert HDMI-ingangsbron, of vult het cijfer 2 in bij het bewerken van een cijferwaarde                                                                                                    |
| 8  | <dvi 3=""></dvi>     | Selecteert DVI-ingangsbron, of vult het cijfer 3 in bij het bewerken van een cijferwaarde                                                                                                    |
| 9  | <vga1 4=""></vga1>   | Selecteert VGA1-ingangsbron, of vult het cijfer 4 in bij het bewerken van een cijferwaarde                                                                                                    |
| 10 | <vga2 5=""></vga2>   | Selecteert VGA2-ingangsbron, of vult het cijfer 5 in bij het bewerken van een cijferwaarde                                                                                                    |
| 11 | <vga3 7=""></vga3>   | Selecteert VGA3-ingangsbron, of vult het cijfer 7 in bij het bewerken van een cijferwaarde                                                                                                    |
| 12 | <cvbs1 8=""></cvbs1> | Selecteert CVBS1-ingangsbron, of vult het cijfer 8 in bij het bewerken van een cijferwaarde                                                                                                    |
| 13 | <cvbs2 9=""></cvbs2> | Selecteert CVBS2-ingangsbron, of vult het cijfer 9 in bij het bewerken van een cijferwaarde                                                                                                    |
| 14 | <dp 0=""></dp>       | Selecteert DP-ingangsbron, of vult het cijfer 0 in bij het bewerken van een cijferwaarde                                                                                                    |
| 15 | <take></take>        | Schakelt PIP in/uit                                                                                                    |
| 16 | <black></black>      | Verduistert de video-uitvoer                                                                                                    |
| 17 | USB (A)              | Stapelt naar andere Vivid Drive 28N-producten                                                                                                    |
| 18 | USB (B)              | USB B-poort voor firmware-updates, verbinding met NovaLCTMars of SmartLCT                                                                                                    |

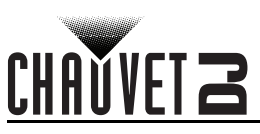

## NL

## Overzicht achterzijde product

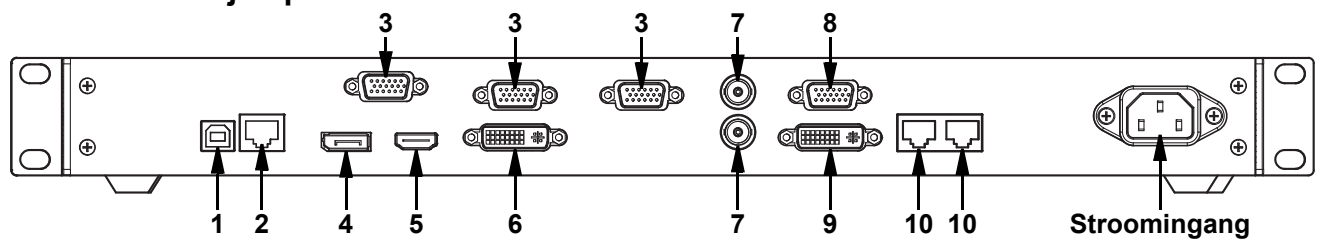

## Beschrijving achterpaneel

| #  | Naam        | Functie                                                                                           |
|----|-------------|---------------------------------------------------------------------------------------------------|
| 1  | USB         | USB B-poort voor firmware-updates, verbinding met NovaLCTMars of SmartLCT                         |
| 2  | RJ45        | RJ45-poort voor verbinding met afstandsbedieningssysteem                                          |
| 3  | VGA1–3      | DE-15-connector voor video-invoer van een VGA-bron (genummerd van links naar rechts)              |
| 4  | DP          | DisplayPort-ingangspoort                                                                          |
| 5  | HDMI        | HDMI-ingangspoort                                                                                 |
| 6  | DVI         | DVI-ingangspoort                                                                                  |
| 7  | CVBS1-2     | BNC-connector voor CVBS-invoer (onderzijde 1, bovenzijde is 2)                                    |
| 8  | VGA OUT     | DE-15-connector voor VGA-uitvoer                                                                  |
| 9  | DVI OUT     | DVI-uitgangspoort                                                                                 |
| 10 | LED OUT 1–2 | Ethernet-poorten voor het verzenden van videosignalen naar videopanelen (links is 1, rechts is 2) |

#### Menukaart

| Hoofdniveau        |                           | Programme              | eerniveaus   | Beschrijving                                                                                                    |
|--------------------|---------------------------|------------------------|--------------|----------------------------------------------------------------------------------------------------|
| Brightness         |                           | 0–1                    | 00%          | Regelt het totale uitgangsniveau                                                                                                    |
|                    | Cabinet                   | Row Qty                | 1–15*        | Stelt het aantal rijen in de videomontage in. *Bereik vastgesteld door Kolomaantal en panelen.                                             |
|                    | Cabinet C                 | olumn Qty              | 1–30*        | Stelt het aantal kolommen in de<br>videomontage in. *Bereik vastgesteld door<br>Rijaantal en panelen.                                      |
| Screen<br>Settings | Port1 Ca                  | binet Qty              | 1–40*        | Stelt het aantal videopanelen in dat is<br>aangesloten op Uitgangspoort 1. *Bereik<br>beïnvloed door Rijaantal, Kolomaantal en<br>panelen. |
|                    | Data Flow(Front View)'Inp |                        | ╧╢╧╟<br>╤╢╤╟ | Stelt het startpunt en het pad in voor de<br>gegevensstroom in de videopaneelmontage                                                       |
|                    |                           | 1024x768               |              |                                                                                                    |
|                    |                           |                        | 1280x1024    | Selecteert een vooraf ingestelde resolutie                                                                                                 |
|                    |                           |                        | 1366x768     |                                                                                                    |
|                    | Preset                    |                        | 1440x900     |                                                                                                    |
|                    | Resolution                |                        | 1600x1200    |                                                                                                    |
|                    |                           |                        | 1920x1080    |                                                                                                    |
| Input              |                           |                        | 1920x1200    |                                                                                                    |
| Settings           |                           | 2048x640               |              |                                                                                                    |
| •                  |                           | Width (H)              | 800–3840     | Stelt de aangepaste pixelbreedte in                                                                                                    |
|                    |                           | Height (V)             | 600–1920     | Stelt de aangepaste pixelhoogte in                                                                                                    |
|                    | Custom                    |                        | 60Hz         | Stelt de aangepaste verversingssnelheid in                                                                                                 |
|                    | Resolution                | Custom<br>Refresh Rate | 59.94Hz      |                                                                                                    |
|                    |                           |                        | 50Hz         |                                                                                                    |
|                    |                           |                        | 30Hz         |                                                                                                    |
|                    |                           |                        | Apply        | Past aangepaste resolutiewaarden toe                                                                                                    |

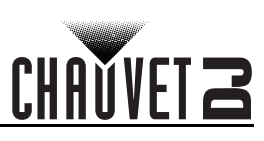

| Hoofdniveau |              | Programmeerniveaus |              |             | Beschrijving                                                                                                    |
|-------------|--------------|--------------------|--------------|-------------|----------------------------------------------------------------------------------------------------|
|             | Scaling      | Disable            |              |             | Schakelt scaling antias in of wit                                                                                                    |
|             | Scalling     |                    | Enable       |             | Schakelt scaling-opties in of ult                                                                                                    |
|             | Auto Eit     |                    | Disable      |             | Schakelt auto fit in of uit                                                                                                    |
|             | Autorn       |                    | Enable       |             |                                                                                                    |
|             |              |                    | Input Source |             | Toont de ingangsbron                                                                                                    |
|             |              |                    | Width (H)    | 64–*        | Stelt in welk deel van de ingang uitgang                                                                                                    |
|             |              | Input              | Height (V)   | 48*         | wordt.                                                                                                    |
|             |              | oupture            | Start X      | 0**         | van de ingangsinstellingen.                                                                                                    |
|             |              |                    | Start Y      | 0**         | **Offset-bereiken bepaald door afmetingen.                                                                                                    |
|             |              |                    | Width (H)    | 64–*        | Stelt de afmetingen en offset van de uitgang in                                                                                                    |
| • • •       |              |                    | Height (V)   | 64**        | *Afmetingsbereiken bepaald door                                                                                                    |
| Output      | Custom       |                    | Start X      | 0**         | scherminstellingen.                                                                                                    |
| Settings    | ocanny       |                    | Start Y      | 0**         | - Oliset-bereiken bepaald door almetingen.                                                                                                    |
|             |              | Output             |              | Pixel       | Stelt eenheden van jet uitvoervenster in naar pixels                                                                                               |
|             |              | Window             | Units        | Percentage  | Stelt eenheden van jet uitvoervenster in naar percentage                                                                                           |
|             |              |                    | Scaling      | Custom      | Schaling kan oorspronkelijke verhouding<br>niet handhaven                                                                                          |
|             |              |                    | Mode         | Equal Ratio | Schaling handhaaft oorspronkelijke verhouding                                                                                                    |
|             | Image Offset | Start X            | **           |             | Bepaalt de offset van de afbeelding.                                                                                                    |
|             | inage eneer  | Start Y            | * <b>_</b> * |             | *Bereiken bepaald door scherminstellingen.                                                                                                    |
|             | Apply to all | Disable            |              |             | Schakelt Op alles toepassen in of uit                                                                                                    |
|             |              |                    | Enable       |             |                                                                                                    |
|             |              | PIP                | Disa         | able        | Schakelt Picture In Picture in of uit                                                                                                    |
|             |              | • ••               | Enable       |             |                                                                                                    |
|             |              |                    | CUS          | ТОМ         | Aangepaste indeling                                                                                                    |
|             |              |                    | L            | +T          | Indeling links en boven                                                                                                    |
|             |              |                    | L+           | +B<br>      | Indeling links en onder                                                                                                    |
|             |              | LAYOUT             | R·           | +T          | Indeling boven en rechts                                                                                                    |
|             |              |                    | R            | +B          | Indeling rechts en onder                                                                                                    |
|             |              |                    | CE           | NT          | Indeling midden                                                                                                    |
|             |              |                    | T-           | +B          | Indeling onder en boven                                                                                                    |
|             |              |                    |              |             | _                                                                                                    |
|             |              |                    |              |             | Selecteert hoofdingangsbron (Uitgeschakeld                                                                                                    |
| Advanced    |              |                    | VGA2         |             |                                                                                                    |
| Settings    | PIP          | Main Source        | VGA3         |             |                                                                                                    |
|             |              |                    | CVI          | BS1         | wanneer PIP ingeschakeid is).                                                                                                    |
|             |              |                    | CVBS2        |             | -                                                                                                    |
|             |              |                    | DP           |             |                                                                                                    |
|             |              |                    | VGA1         |             |                                                                                                    |
|             |              |                    | HD           | DMI         | _                                                                                                    |
|             |              |                    | DVI          |             |                                                                                                    |
|             |              | PIP Source         | VGA2         |             | Selecteert PIP-ingangsbron (hoofd- en PIP-                                                                                                    |
|             |              |                    | VGA3         |             | Ingangsbronnen kunnen niet beide digitaal<br>of analoog zijn. De ene moet digitaal zijn<br>[HDMI, DVI of DP], de andere analoog [VGA<br>of CVBS].) |
|             |              |                    | CVBS1        |             |                                                                                                    |
|             |              |                    | CVBS2        |             |                                                                                                    |
|             |              |                    | DP           |             |                                                                                                    |
|             |              |                    | VGA1         |             |                                                                                                    |

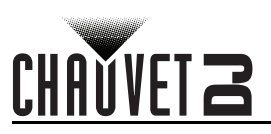

| Hoofdniveau |                    | Programmeerniveaus   |                      |                   | Beschrijving                                                                                                  |
|-------------|--------------------|----------------------|----------------------|-------------------|----------------------------------------------------------------------------------------------------|
|             |                    | Width (H) 64         |                      | *                 | Stelt afmetingen en offset van de PIP in                                                                      |
|             |                    | Height (V)           | 64–                  | *                 | *Afmetingsbereiken bepaald door                                                                               |
|             |                    | Start: X             | 0                    | · — — **          | schermformaat.<br>**Offset-bereiken benaald door afmetingen                                                   |
|             |                    | Start: Y             | 0**                  |                   | Onset-bereiken bepaald door anneungen.                                                                        |
|             | PIP                |                      | PIP Crop             | Disable<br>Enable | Schakelt PIP-cropping in of uit                                                                               |
|             | (vervolg)          | PIP Crop             | Width (H)            | 64–*              | Stelt de cropafmetingen en offset van het                                                                     |
|             |                    | Settings             | Height (V)           | 48*               | PIP in.                                                                                                    |
|             |                    |                      | Start X              | 0**               | ingangsinstellingen.                                                                                          |
|             |                    |                      | Start Y              | 0**               | **Öffset-bereiken bepaald door cropafmetingen.                                                                |
|             |                    | Transparency         | 0-                   | 15                | Stelt de PIP-transparantie in                                                                                 |
|             |                    |                      | Window Swap          |                   | Wisselt hoofd- en PIP-bronnen                                                                                 |
|             | Bodundonov         |                      | Primary              |                   | Stelt deze Vivid Drive 28N in als primair                                                                     |
|             | Redundancy         |                      | Backup               |                   | Stelt deze Vivid Drive 28N in als backup                                                                      |
|             | Monning            |                      | Disable              |                   | Schokelt Manning in of wit                                                                                    |
|             | wapping            |                      | Enable               |                   |                                                                                                    |
|             |                    | VGA Auto ADJ         |                      |                   | Past de VGA-ingang automatisch aan                                                                            |
|             |                    | A                    | DC Calibratio        | n                 | Kalibreert ADC                                                                                                |
|             | Advanced           | Video                | Suno                 | Disable           | Schokolt videoovnehreniaetie in of uit                                                                        |
|             | Attr               | video Sync.          |                      | Enable            |                                                                                                    |
| Advanced    |                    | Go Homepage (s)      |                      | 30–3600           | Stelt aantal seconden in waarop het scherm<br>inactief is alvorens wordt teruggekeerd naar<br>het Startscherm |
| Settings    | Presettings        | Presetting 1–10 Save |                      | Save              | Slaat de huidige instellingen op                                                                              |
| (vervolg)   |                    |                      |                      | Load              | Laadt de geselecteerde opgeslagen instellingen                                                                |
|             |                    | 110001               |                      | Delete            | Verwijdert de geselecteerde opgeslagen instellingen                                                           |
|             |                    | Normal               |                      |                   | Video-uitgang                                                                                                 |
|             |                    | Black out            |                      |                   | Verduistert de uitvoer                                                                                        |
|             |                    | Freeze               |                      |                   | Bevriest de uitvoer op een enkel frame                                                                        |
|             |                    | Test Pattern         | R G                  | B W               | Kiest een testpatroon                                                                                         |
|             |                    |                      | Contrast             | 0–100%            | Past het contrast van de uitvoer aan                                                                          |
|             |                    | Image<br>quality     | Saturation           | 0–100%            | Past de verzadiging van de uitvoer aan                                                                        |
|             | Display<br>Control |                      | Sharpness            | 0-24              | Past de scherpte van de uitvoer aan                                                                           |
|             |                    |                      | Hue                  | -180–180          | Past de kleurtoon van de uitvoer aan                                                                          |
|             |                    |                      | TIGE                 | Custom            | Geeft een aangepaste kleurtemperatuur aan                                                                     |
|             |                    |                      | Color<br>Temperature | 4000–9500K        | Selecteert een vooraf ingestelde<br>kleurtemperatuur                                                          |
|             |                    |                      | Red                  | 0–255             | Past het roodniveau van de uitvoer aan                                                                        |
|             |                    |                      | Green                | 0–255             | Past het groenniveau van de uitvoer aan                                                                       |
|             |                    |                      | Blue                 | 0–255             | Past het blauwniveau van de uitvoer aan                                                                       |
|             |                    |                      | Gamma                | 1.0-4.0           | Past het gamma van de uitvoer aan                                                                             |
|             |                    |                      | Reset                | No                | Behoudt de huidige instellingen                                                                               |
|             |                    |                      |                      | Yes               | Beeldkwaliteitsinstellingen herstellen                                                                        |
|             |                    |                      |                      |                   |                                                                                                    |

40

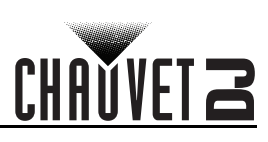

| Hoofdniveau          |            | Programm             | meerniveaus            |          | Beschrijving                                 |
|----------------------|------------|----------------------|------------------------|----------|----------------------------------------------|
|                      |            |                      | Off                    |          | Geen schakeleffect                           |
|                      |            |                      | Cut                    |          | Knipeffect                                   |
|                      |            | Quuita hima          | Fade                   |          | Vervagingseffect                             |
|                      | Display    | Effect               | Shrink Center          |          | Eerste videobron krimpt naar het midden      |
|                      | (vervolg)  | Lifect               | Shrink L               | ₋eft Top | Eerste videobron krimpt naar linksboven      |
|                      | ( 0)       |                      | Zoom Center            |          | Tweede videobron zoomt vanuit het midden     |
|                      |            |                      | Zoom Left Top          |          | Tweede videobron zoomt vanuit linksboven     |
|                      |            | Fade Time(s)         | 0–3                    |          | Stelt de vervagingstijd in                   |
|                      |            | Backup               | Disable<br>Enable      |          | Videobronbackups inschakelen of uitschakelen |
|                      |            |                      |                        | DVI      |                                              |
|                      |            |                      |                        | VGA3     | -                                            |
|                      |            | Backup 1             | ырмі ⇔                 | CVBS2    | Stelt de backupvideobron in naar HDMI        |
|                      |            | Васкир і             |                        | DP       |                                              |
|                      |            |                      |                        | VGA1     | -                                            |
|                      |            |                      |                        | NULL     | -                                            |
|                      |            |                      | VGA2 ⇔                 | DVI      |                                              |
|                      |            | Deekun 2             |                        | VGA3     |                                              |
|                      |            |                      |                        | CVBS2    | Stalt de backupvideebren in peer VCA2        |
|                      |            | Backup 2             |                        | DP       |                                              |
|                      | Inputs     |                      |                        | VGA1     | -                                            |
|                      | Backup     |                      |                        | NULL     |                                              |
| Advanced<br>Settings |            | Backup 3             | CVBS1 ⇔                | DVI      | -                                            |
| (vervolg)            |            |                      |                        | VGA3     |                                              |
|                      |            |                      |                        | CVBS2    | Stalt de backupvideebren in neer CV/BS1      |
|                      |            |                      |                        | DP       |                                              |
|                      |            |                      |                        | VGA1     |                                              |
|                      |            |                      |                        | NULL     |                                              |
|                      |            | Custom<br>Backup     | DVI ⇔                  | DVI*     |                                              |
|                      |            |                      | VGA3 ⇒                 | VGA3*    |                                              |
|                      |            |                      | CVBS2 ⇒                | CVBS2*   | Stelt de videobron waarvan een backup        |
|                      |            |                      | DP ⇒                   | DP*      | backupvideobron                              |
|                      |            |                      | VGA1 ⇒                 | VGA1*    |                                              |
|                      |            |                      |                        | NULL     |                                              |
|                      |            |                      | 1024x768               |          |                                              |
|                      |            |                      | 1280×                  | (1024    |                                              |
|                      |            | Brocot               | 1366x768               |          | Selecteert een vooraf ingestelde resolutie   |
|                      |            | Resolution           | 1440x900               |          |                                              |
|                      |            |                      | 1920x1080              |          |                                              |
|                      | Output     |                      | 1920x1200              |          |                                              |
|                      | Resolution | Custom<br>Resolution | 2048x640               |          |                                              |
|                      |            |                      | Width (H)              | 800-3840 | Stelt de aangepaste pixelbreedte in          |
|                      |            |                      | Height (V)             | 600–1920 | Stelt de aangepaste pixelhoogte in           |
|                      |            |                      | Custom<br>Refresh Rate | 24–60Hz  | Stelt de aangepaste verversingssnelheid in   |
|                      |            |                      | Apply                  |          | Past aangepaste resolutie toe                |

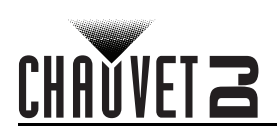

| Hoofdniveau |                                  | Programme          | eerniveaus                                                                                                    | Beschrijving                                                               |  |
|-------------|----------------------------------|--------------------|----------------------------------------------------------------------------------------------------|----------------------------------------------------------------------------|--|
|             | Cabinet<br>Settings              | Load RCFG<br>Files |                                                                                                    | Verstuurt geselecteerd vooraf geladen<br>bestand naar de verbonden panelen |  |
| Advanced    |                                  |                    |                                                                                                    |                                                                            |  |
| Settings    |                                  | Save to RV<br>Card | Νο                                                                                                    | Slaat geüploade firmware permanent op                                      |  |
| (vervolg)   |                                  |                    | Yes                                                                                                    | naar aangesloten panelen                                                   |  |
|             | OLED B                           | rightness          | 6–15                                                                                                    | Stelt de helderheid van het beeldscherm in                                 |  |
|             | HW V                             | ersion             | V                                                                                                    | Toont de huidige firmwareversie                                            |  |
| Factory     |                                  | N                  | 0                                                                                                    | Herstelt het product naar de<br>fabrieksinstellingen                       |  |
| Reset       |                                  | Ye                 | es estatution estatution estatu |                                                                            |  |
|             | Communication Mode USB Preferred |                    |                                                                                                    | USB-verbinding heeft prioriteit                                            |  |
|             | Communication wode               |                    | LAN Preferred                                                                                                    | Ethernetverbinding heeft prioriteit                                        |  |
| <b>_</b>    | Network<br>Settings              | Config IPV4        | Manually                                                                                                    | Stelt het IP-adres handmatig in                                            |  |
| Communi-    |                                  |                    | Auto                                                                                                    | IP-adres wordt toegewezen                                                  |  |
| Settings'Co |                                  | IP Address         | 1-223.0-255.0-255.0-255                                                                                                    | Stelt het IP-adres in                                                      |  |
| •           |                                  | Subnet Mask        | 0-255.0-255.0-255.0-255                                                                                                    | Stelt het Subnet Mask in                                                   |  |
|             |                                  | Reset              | Νο                                                                                                    | Herstelt netwerkinstellingen                                               |  |
|             |                                  |                    | Yes                                                                                                    | nersten netwerkinsteningen                                                 |  |
|             | 中文                               |                    |                                                                                                    | Stelt de schermtaal in naar Chinees                                        |  |
|             |                                  | Eng                | lish                                                                                                    | Stelt de schermtaal in naar Engels                                         |  |
| Language    |                                  | Phāš'              | ā thịy                                                                                                    | Stelt de schermtaal in naar Thais                                          |  |
|             |                                  | Русс               | кий                                                                                                    | Stelt de schermtaal in naar Russisch                                       |  |
|             |                                  | Deut               | tsch                                                                                                    | Stelt de schermtaal in naar Duits                                          |  |

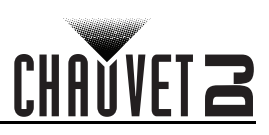

## **Contact Us**

| General Information                                           | Technical Support                           |
|---------------------------------------------------------------|---------------------------------------------|
| Chauvet World Headquarters                                    |                                             |
| Address: 5200 NW 108th Ave.                                   | Voice: (844) 393-7575                       |
| Sunrise, FL 33351                                             | Fax: (954) 756-8015                         |
| Voice: (954) 577-4455                                         | Email: <u>chauvetcs@chauvetlighting.com</u> |
| Fax: (954) 929-5560                                           |                                             |
| Toll Free: (800) 762-1084                                     | Website: www.chauvetdj.com                  |
| Chauvet Europe Ltd                                            |                                             |
| Address: Unit 1C                                              | Email: UKtech@chauvetlighting.eu            |
| Brookhill Road Industrial Estate                              |                                             |
| Pinxton, Nottingham, UK                                       | Website: www.chauvetdj.eu                   |
| NG16 6NT                                                      |                                             |
| Voice: +44 (0) 1773 511115                                    |                                             |
| Fax: +44 (0) 1773 511110                                      |                                             |
| Chauvet Europe BVBA                                           |                                             |
| Address: Stokstraat 18                                        | Email: BNLtech@chauvetlighting.eu           |
| 9770 Kruishoutem                                              |                                             |
| Belgium                                                       | Website: www.chauvetdj.eu                   |
| Voice: +32 9 388 93 97                                        |                                             |
| Chauvet France                                                |                                             |
| Address: 3, Rue Ampère<br>91380 Chilly-Mazarin                | Email: FRtech@chauvetlighting.fr            |
| France                                                        | Website: www.chauvetdj.eu                   |
| Voice: +33 1 78 85 33 59                                      |                                             |
| Chauvet Germany                                               |                                             |
| Address: Bruno-Bürgel-Str. 11<br>28759 Bremen                 | Email: <u>DEtech@chauvetlighting.de</u>     |
| Germany                                                       | Website: www.chauvetdj.eu                   |
| Voice: +49 421 62 60 20                                       |                                             |
| Chauvet Mexico                                                |                                             |
| Address: Av. de las Partidas 34 - 3B<br>(Entrance by Calle 2) | Email: <u>servicio@chauvet.com.mx</u>       |
| Zona Industrial Lerma                                         | Website: www.chauvetdj.mx                   |
| Lerma, Edo. de México, CP 52000                               |                                             |
| Voice: +52 (728) 690-2010                                     |                                             |

Outside the U.S., United Kingdom, Ireland, Benelux, France, Germany, or Mexico, contact the dealer of record. Follow the instructions to request support or to return a product. Visit our website for contact details.

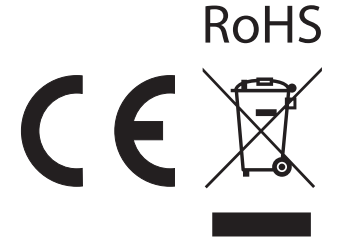

Vivid Drive 28N QRG Rev. 1 ML6 © Copyright 2019 Chauvet All rights reserved Printed in the P.R.C.